在制作动画时,经常会使用 3ds Max 提供的各种修改器来制作对象的动画效果。通过对修改器参数的调整,能够得到不同形状的对象。例如使用 Bend(弯曲)修改器制作卡通角色的弯腰动画、书的翻页动画等。本章将介绍在 3ds Max 中使用修改器制作动画的有关知识。

# 3.1 卷轴动画

| 实例操作:卷轴动画 |                          |  |
|-----------|--------------------------|--|
| 实例位置:     | 工程文件 \CH3\ 卷轴动画 .max     |  |
| 视频位置:     | 视频文件 \CH3\ 实例:卷轴动画 .mp4  |  |
| 实用指数:     | ★★★☆☆                    |  |
| 技术掌握:     | 熟练使用 Bend (弯曲) 修改器制作对象动画 |  |

Bend (弯曲)修改器是非常实用的一个修改器,常用来制作一些卡通角色的弯腰动画、书的翻页动画、卷轴的展开动画等。下面将通过实例来介绍 Bend (弯曲)修改器的相关知识。如图 3-1 所示为本例的最终完成效果。

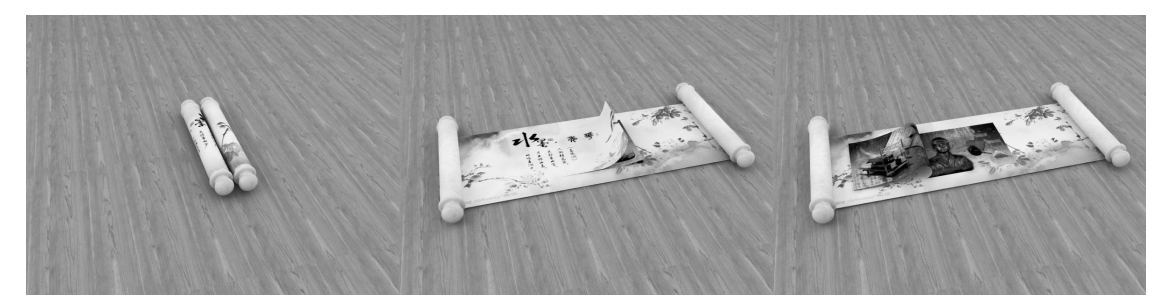

图 3-1

01 打开附带素材中的"工程文件 \CH3\卷轴动画.max"文件,该场 景中已经为模型指定了材质,如图 3-2 所示。

02 在场景中选择"画卷"对象, 进入"修改"面板,在"修改器 列表"中为其添加"多边形选 择"修改器,并在"顶点"级别 下选择左侧的全部顶点,如图 3-3 所示。

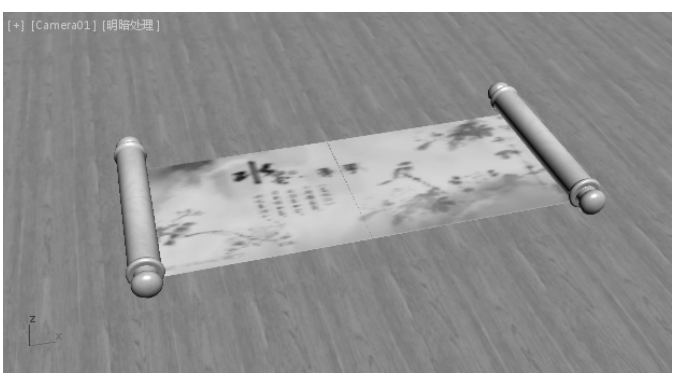

0

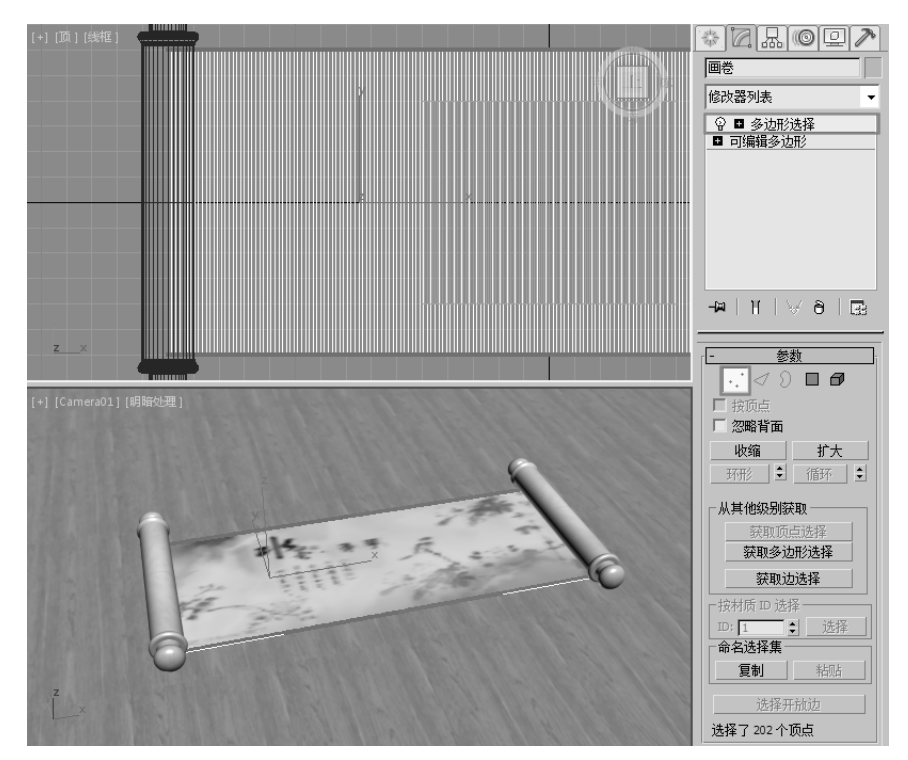

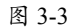

03 在选中"顶点"的情况下,再为其添加"X 变换"修改器,如图 3-4 所示。

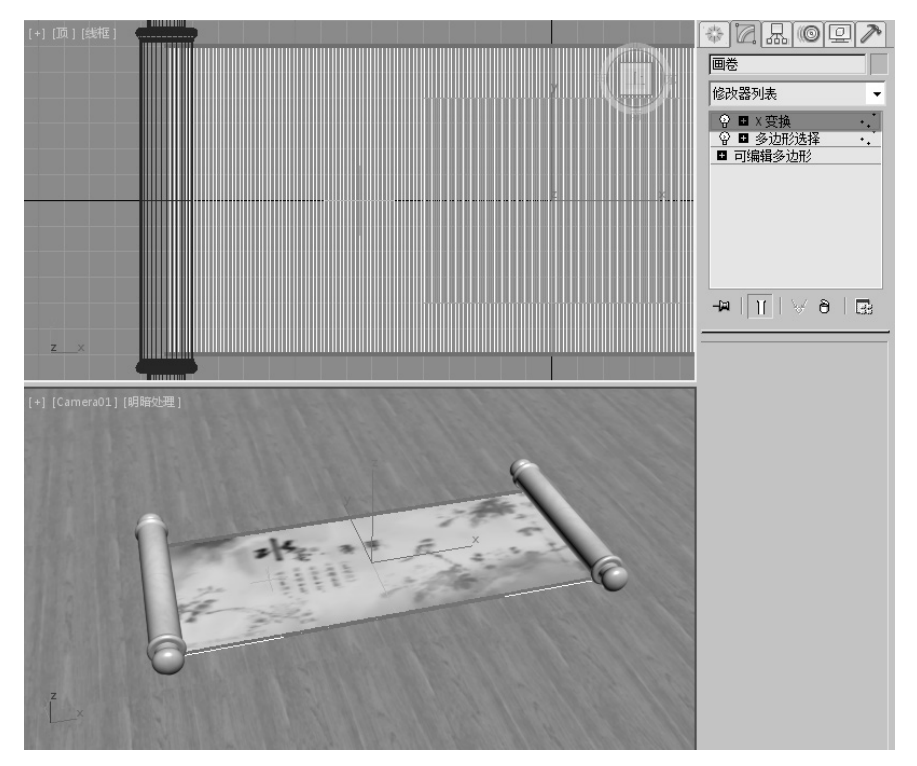

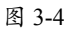

04 进入"X变换"修改器的"中心"子层级,使用移动工具将其移至右侧。进入Gizmo子层级,使用旋转工具,在透视图中沿 Y 轴旋转 0.1°,如图 3-5 和图 3-6 所示。

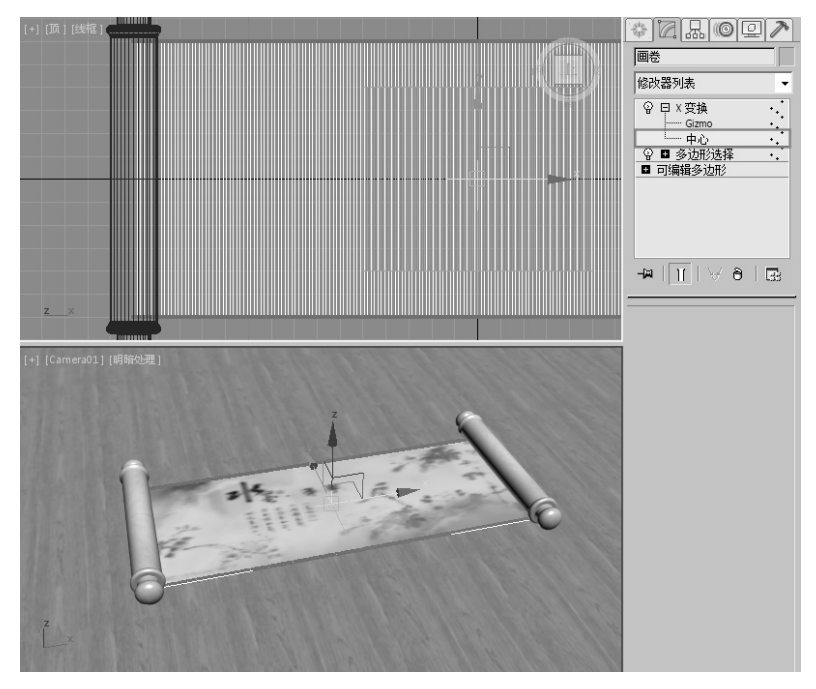

图 3-5

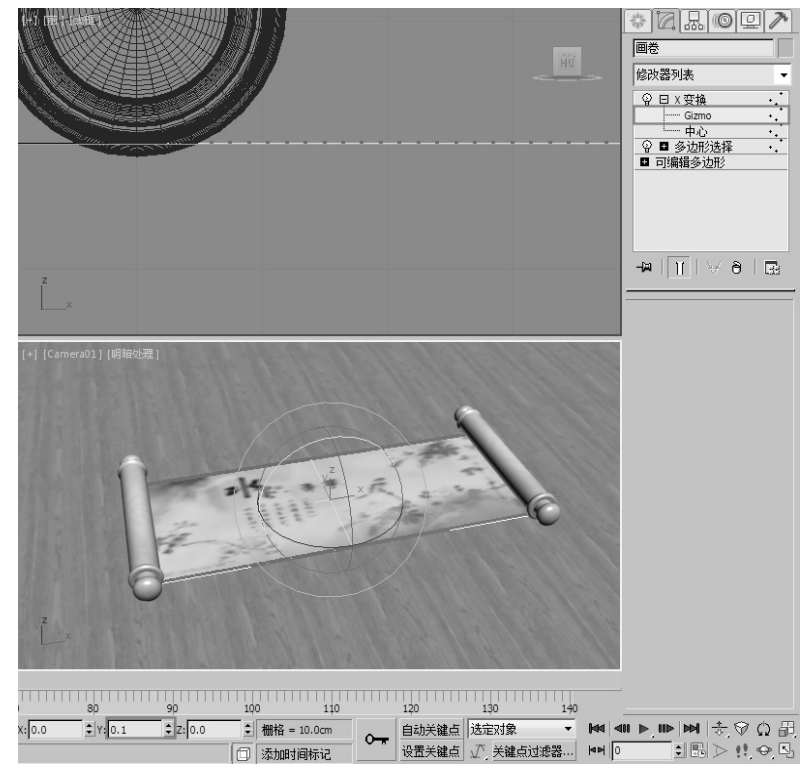

图 3-6

## 技巧与提示

0

这里使用"X变换"修改器的目的是因为卷轴卷起来后,卷轴中间能产生缝隙,使其不 至于重叠在一起。如果重叠在一起,后期渲染时可能会出现"闪烁"的现象。

**05**为"画卷"对象添加 Bend (弯曲) 修改器, 在"参数"卷展栏中, 设置"角度"为-800, 并将"弯曲轴"设置为*X*轴。选中"限制效果"复选框,并设置"上限"为 0, "下限"为-150, 如图 3-7 所示。

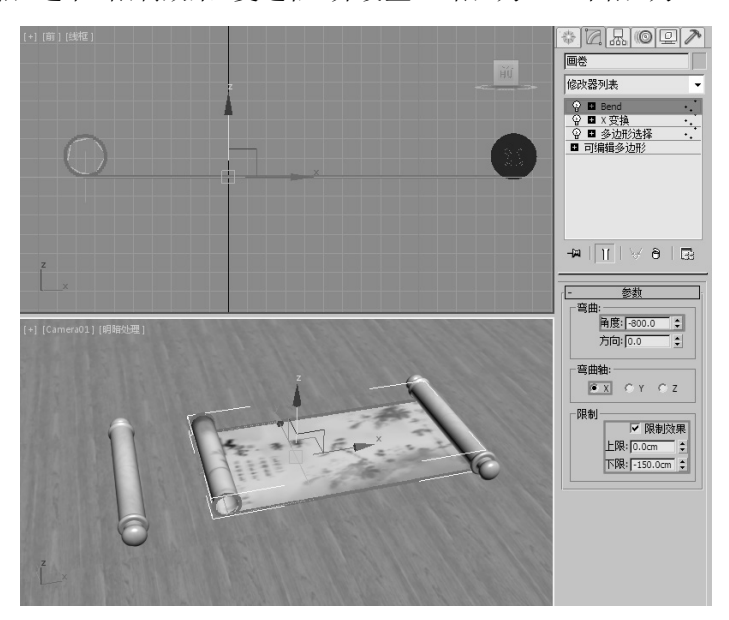

图 3-7

06 进入 Bend (弯曲) 修改器的"中心"子层级,使用移动工具将其移至右侧,如图 3-8 所示。

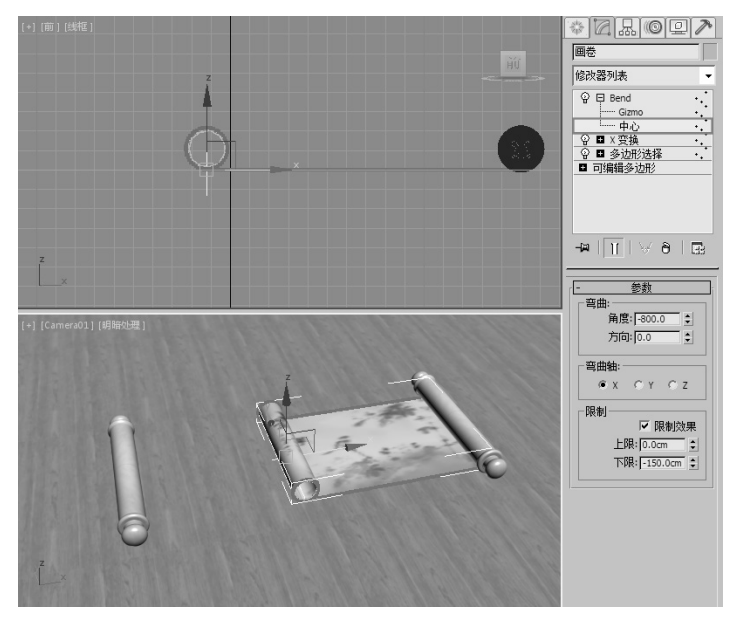

图 3-8

◈◪ਸ਼៙▣↗ 画卷 修改器列表 💡 🖬 Bend 
 ♀
 ■
 bend

 ♀
 ■
 多边形选择

 ♀
 ■
 多边形选择

 ♀
 ■
 Bend

 ♀
 ■
 多边形选择

 ♀
 ■
 多边形选择
 •.• - N | N | V 8 | E 参数 弯曲 角度: -800.0 \$ ] [Camera01] [明暗处理 方向: 0.0 ¢ 弯曲轴 θ¥ CY CZ 限制 ▼ 限制效果 上限: 150.0cm : 下限: 0.0cm : 下限: 0.0cm

**07** "画卷"右侧的部分也进行相同的操作,稍有不同的是,右侧的"X变换"修改器沿 Y轴旋转-0.1°, Bend (弯曲)修改器中设置"上限"为150,"下限"为0,完成后的效果如图 3-9 所示。

图 3-9

**08** 在动画控制区中单击"自动关键点"按钮 **bit X** (自动关键点"模式。将时间滑块拖 至第 65 帧的位置,将第 1 个 Bend (弯曲)修改器的"中心"子层级移至左侧适当的位置,将第 2 个 Bend (弯曲)修改器的"中心"子层级移至右侧适当的位置,如图 3-10 和图 3-11 所示。

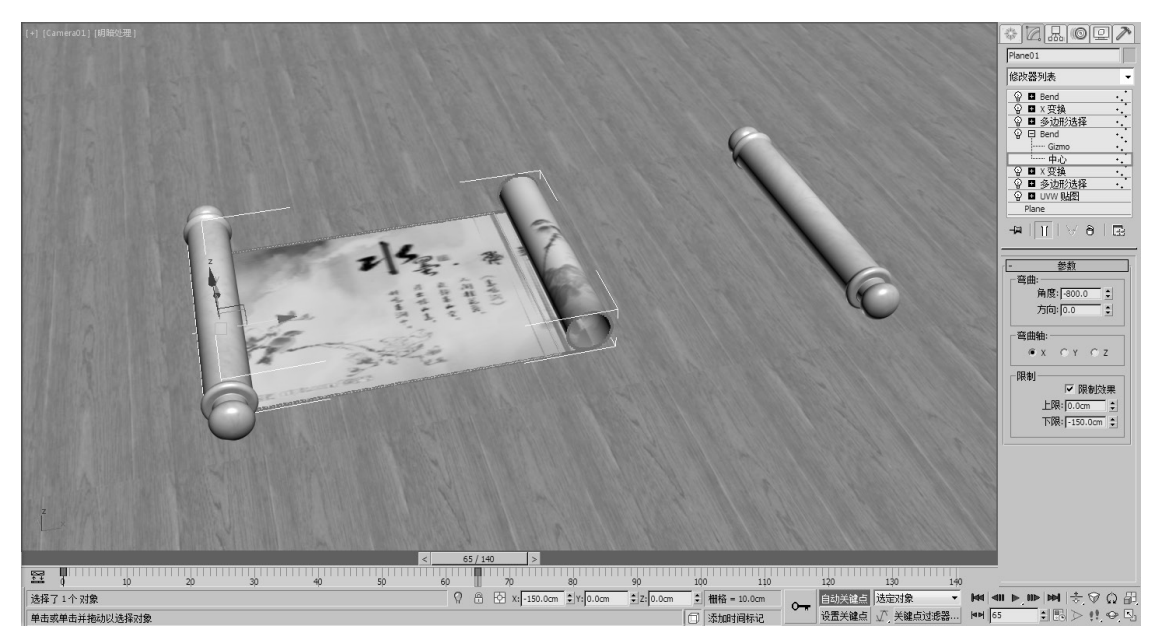

图 3-10

0

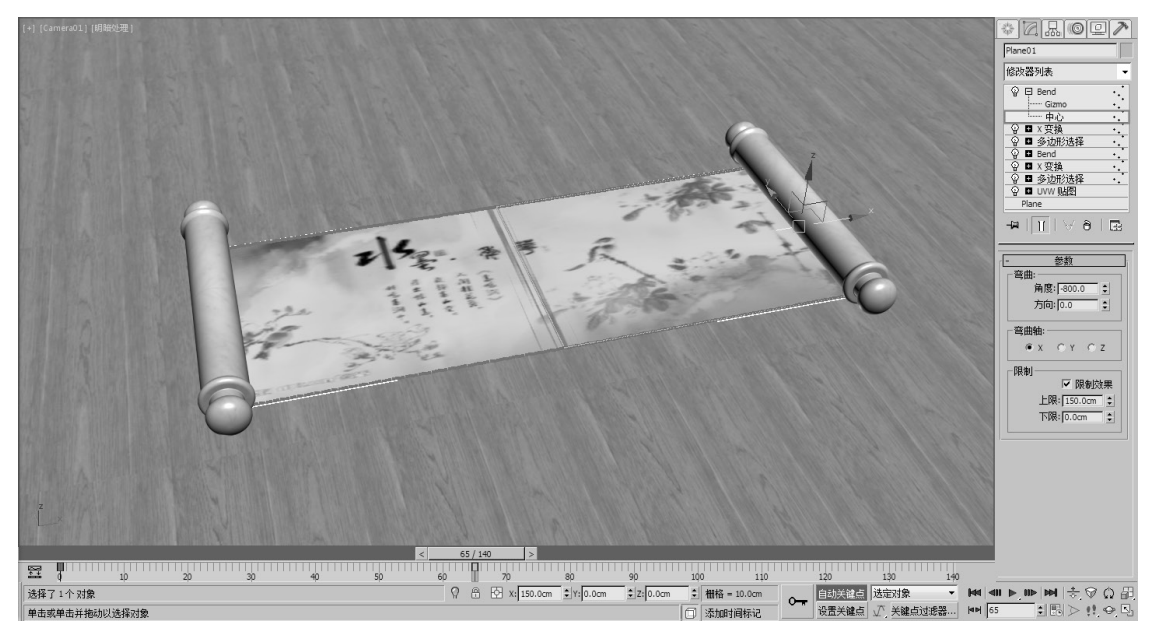

图 3-11

**09** 将时间滑块拖至第65 帧,选择两个"卷轴"对象,然后在时间滑块上右击,在弹出的"创建 关键点"对话框中,选中"位置"和"旋转"复选框,单击"确定"按钮,如图 3-12 所示。

| [+] [Camera01] [明暗处理] | 131 11-       |                                         |                     |
|-----------------------|---------------|-----------------------------------------|---------------------|
|                       |               |                                         |                     |
|                       | 创建关键点         | 2                                       |                     |
|                       | 源时间:<br>目标时间: | 65 ÷                                    |                     |
|                       | ☑ 位置  ☑ :     | 旋转 「 缩放                                 |                     |
| a la-                 |               | 确定 取消                                   |                     |
| z                     |               | 100000000000000000000000000000000000000 | 11 - 16 12 - 1 ( C) |
| ×                     |               |                                         |                     |

图 3-12

**10** 拖动时间滑块到第0帧,保持"自动关键点"按钮的开启状态,在透视图中将两个"卷轴" 对象移至合适的位置,并将左侧"卷轴"沿Y轴旋转360°,将右侧"卷轴"沿Y轴旋转-360°, 如图 3-13 所示。

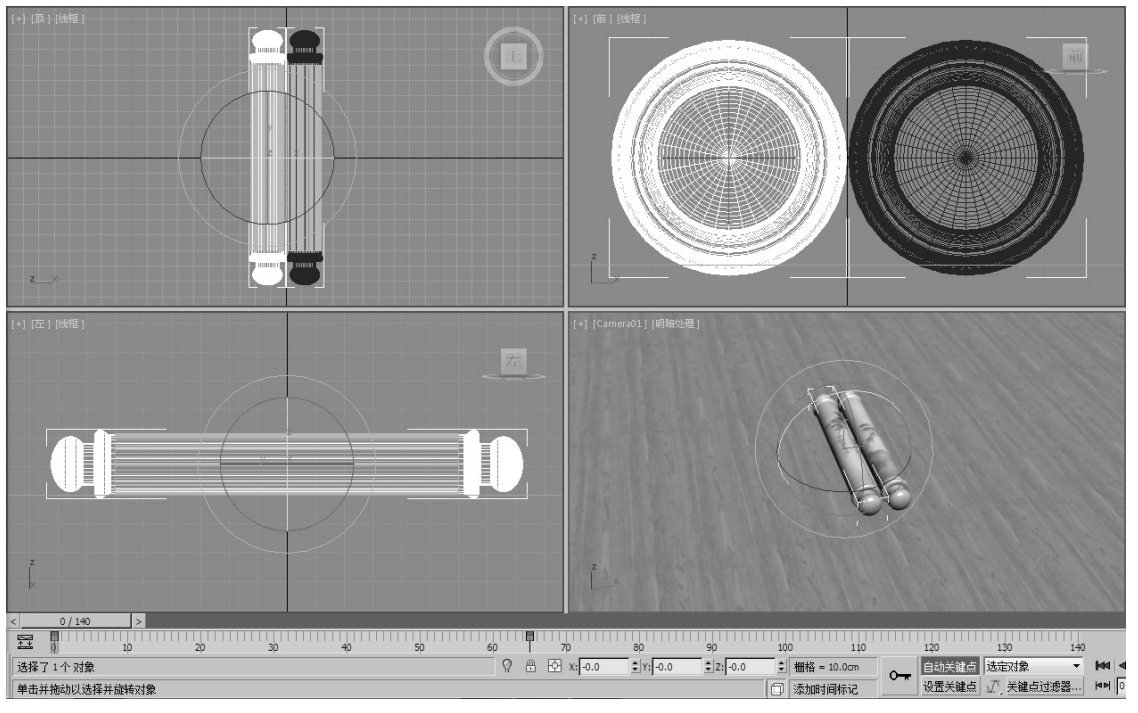

图 3-13

**11** 选择"画页 01"对象,为其添加 Bend 修改器,在"参数"卷展栏中,设置"弯曲轴"为*X* 轴,选中"限制效果"复选框,并设置"上限"为 40,"下限"为 0,接着进入"中心"子层级,在透视图中沿*X* 轴调整其位置,如图 3-14 和图 3-15 所示。

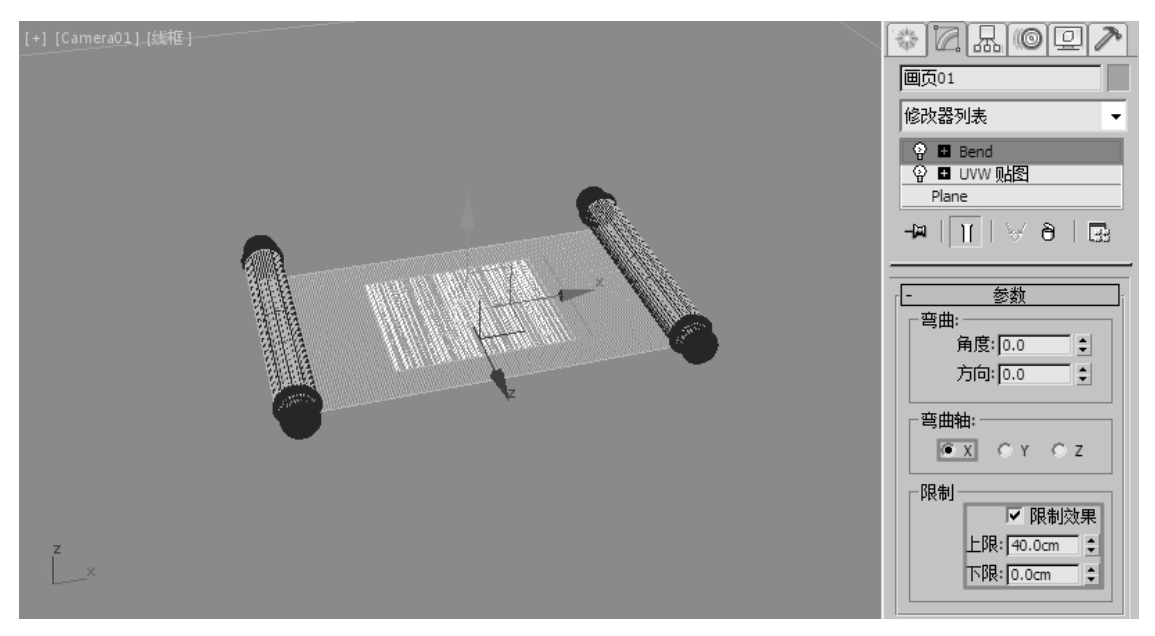

图 3-14

0

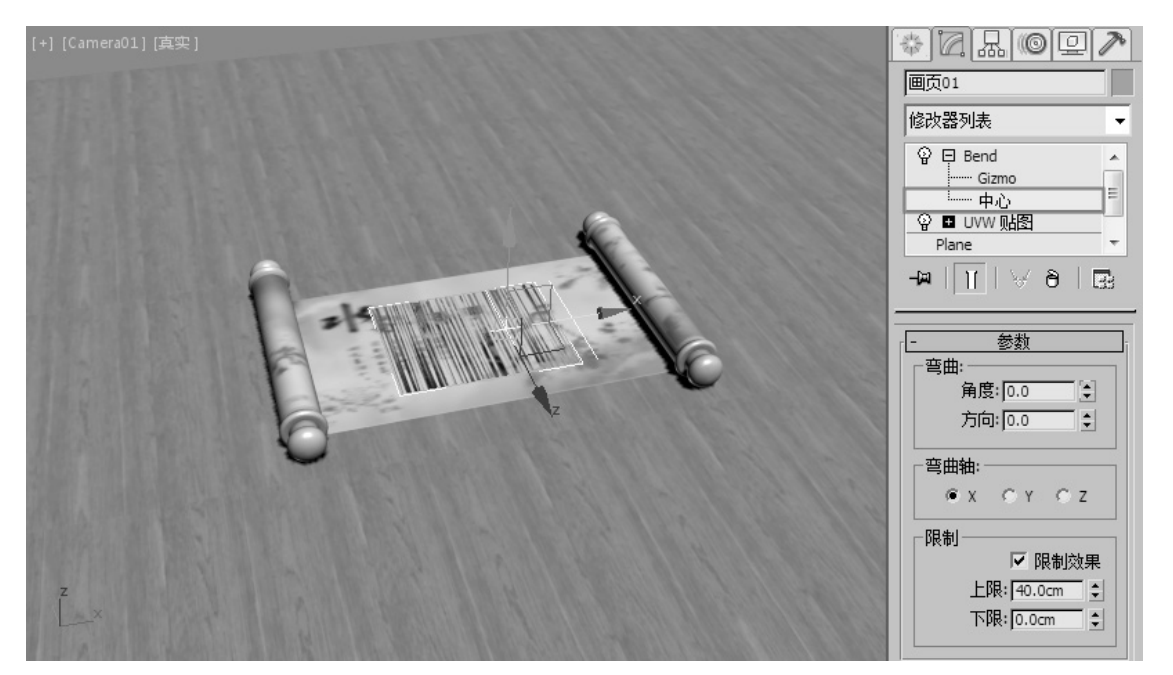

图 3-15

**12** 再为其添加一个 Bend (弯曲) 修改器,在"参数"卷展栏中,设置"弯曲轴"为*X*轴,如图 3-16 所示。

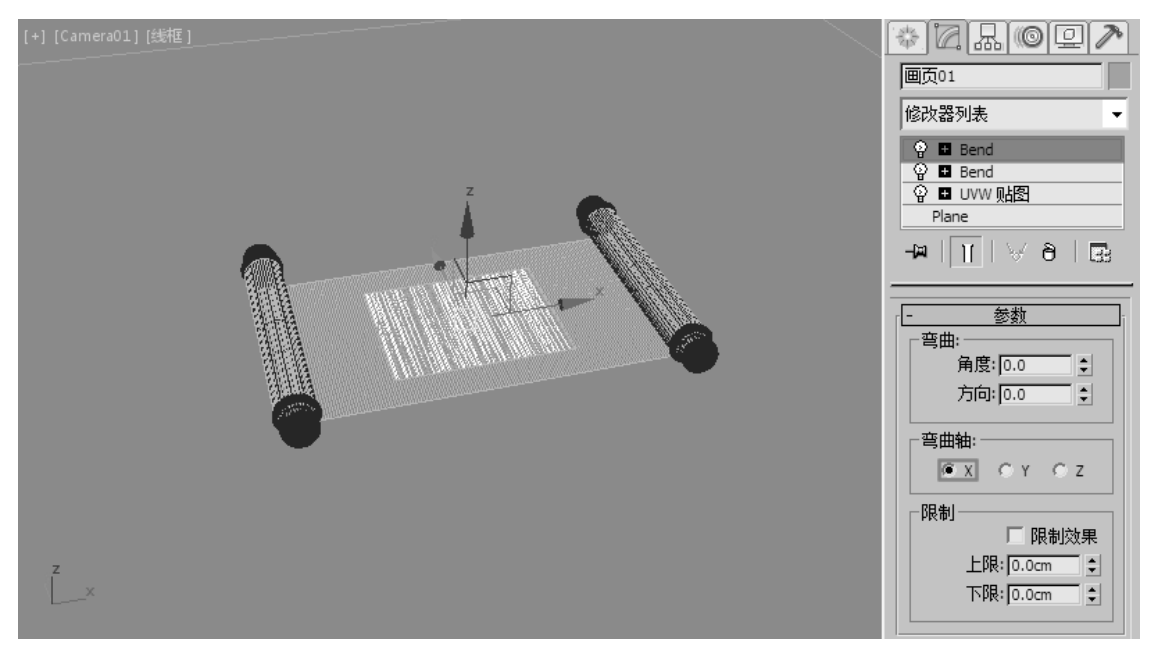

图 3-16

**13** 在动画控制区中单击"自动关键点"按钮 فينخفض ,进入"自动关键点"模式。将时间滑块拖 至第 40 帧的位置,在第 1 个 Bend (弯曲)修改器的"角度"微调器按钮 ↓ 上,按住 Shift 键并 右击记录一个关键点,如图 3-17 所示。

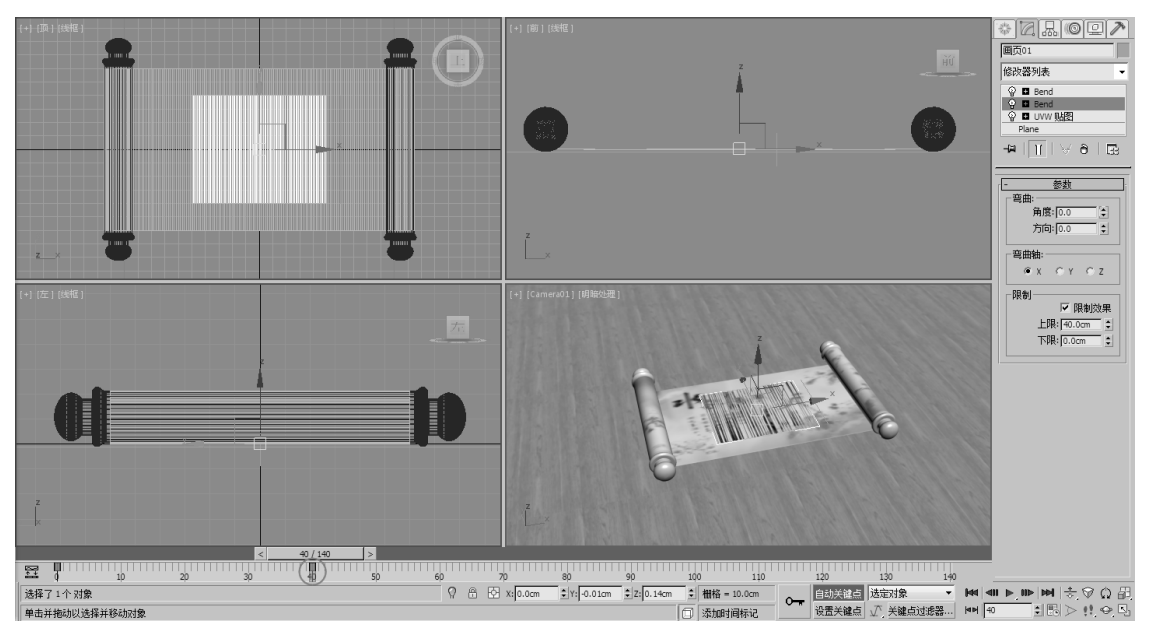

图 3-17

14 拖动时间滑块到第 90 帧,设置"角度"为-210,如图 3-18 所示。

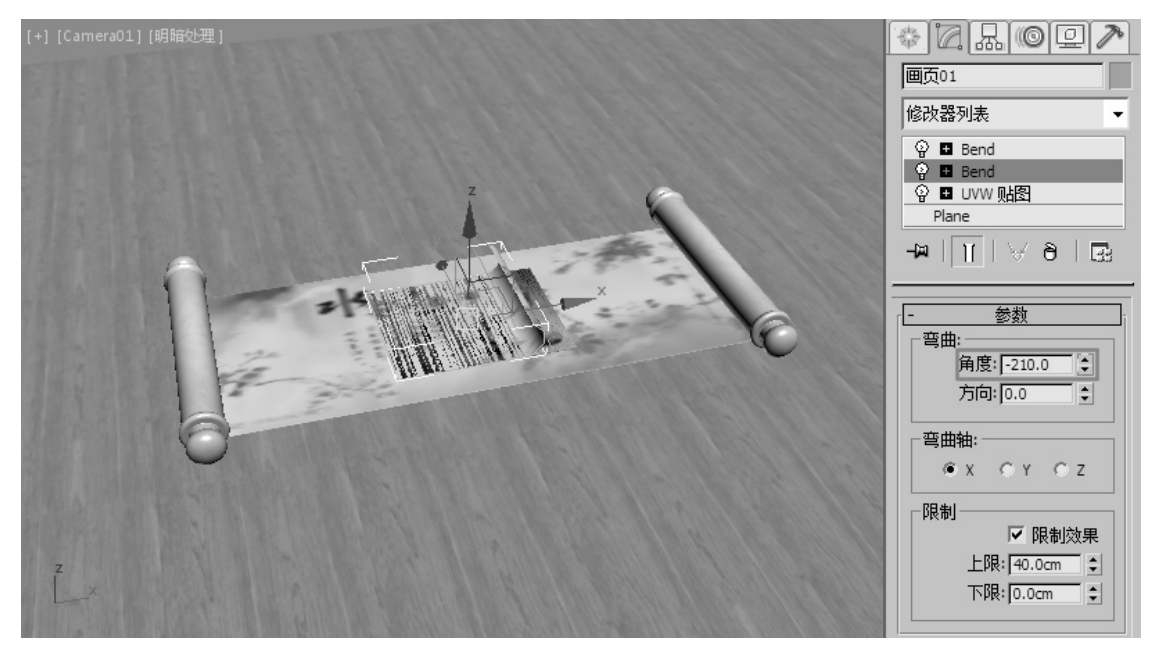

图 3-18

**15** 拖动时间滑块至第 50 帧, 按住 Shift 键在"上限"的微调器按钮◆上右击记录一个关键点, 如图 3-19 所示。

00

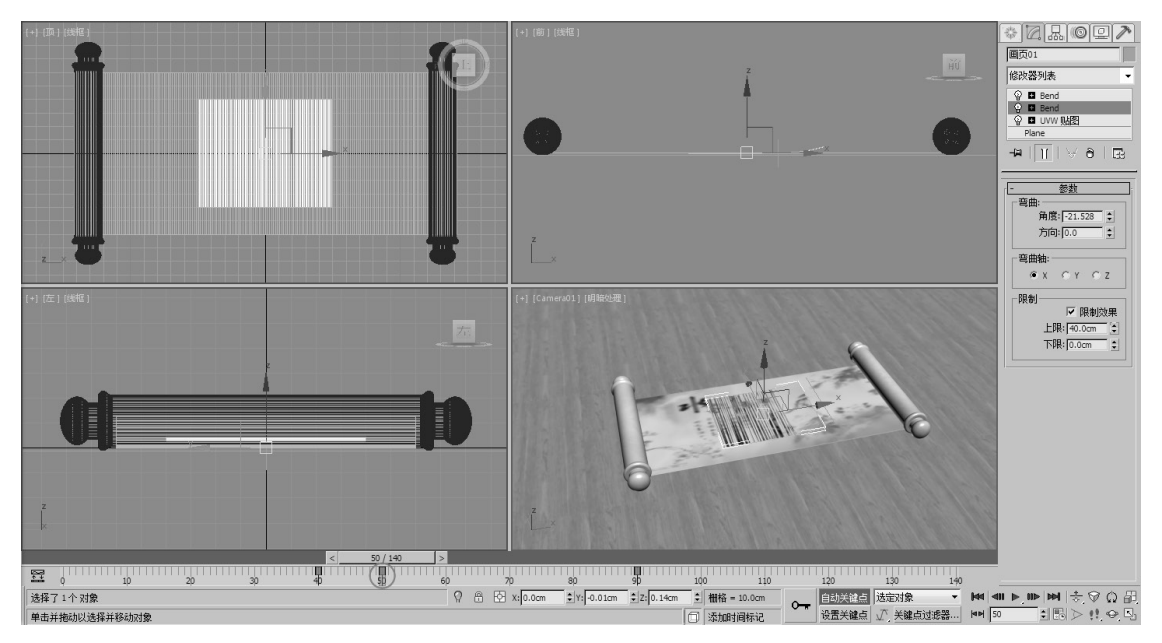

图 3-19

**16** 拖动时间滑块至第 80 帧,设置"上限"为 30,然后进入"中心"子层级,在透视图中使用移动工具沿*X* 轴调整其位置,如图 3-20 所示。

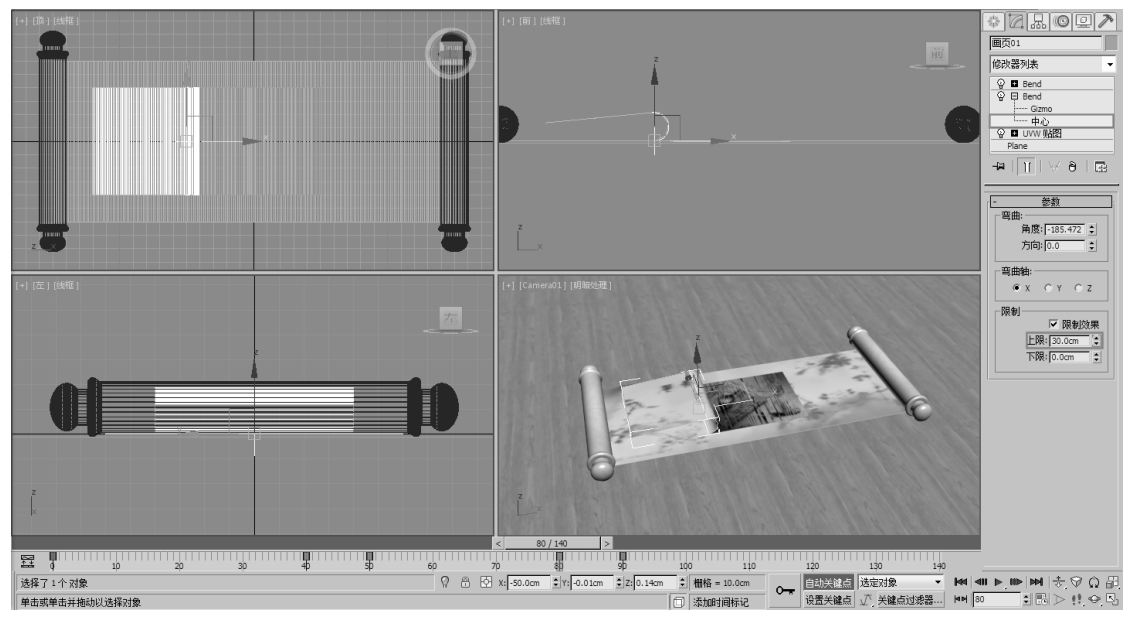

图 3-20

**17** 打开"轨迹视图—曲线编辑器"窗口,将"中心"子层级的 X 位置的起始帧由 0 帧设置为 50 帧,如图 3-21 所示。

第3章 修改器动画

0

0

0

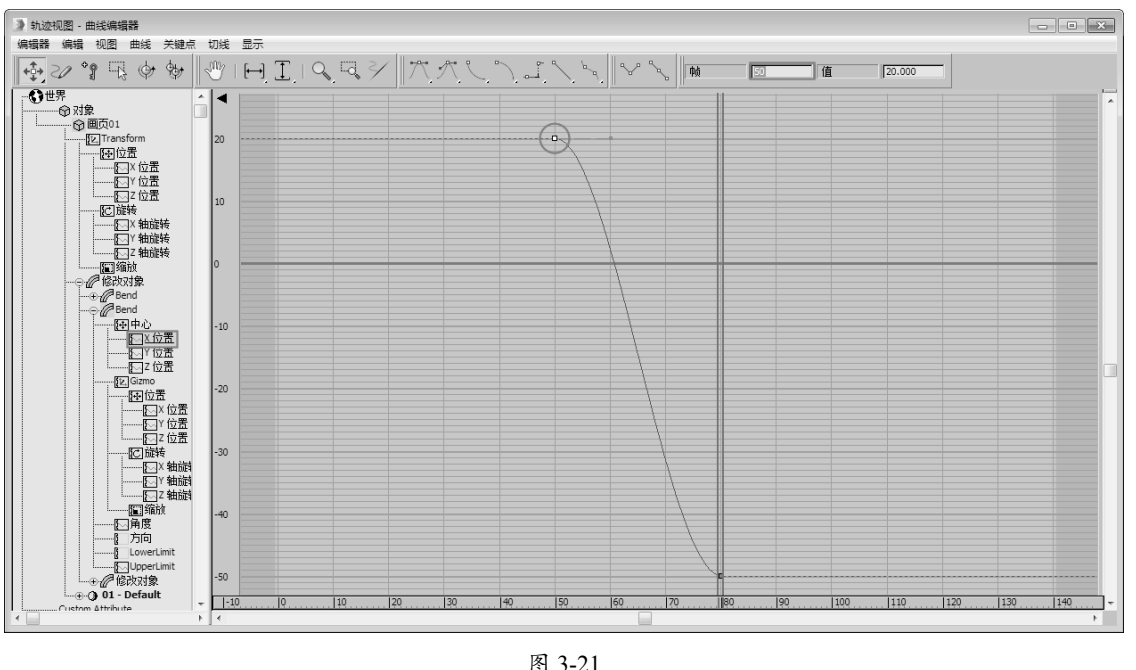

图 3-21

18 拖动时间滑块至第 50 帧,在第 2 个 Bend 修改器的"角度"微调器上,按住 Shift 键右击记录 一个关键点,然后拖动时间滑块至第80帧,设置"角度"为-30,如图3-22和图3-23所示。

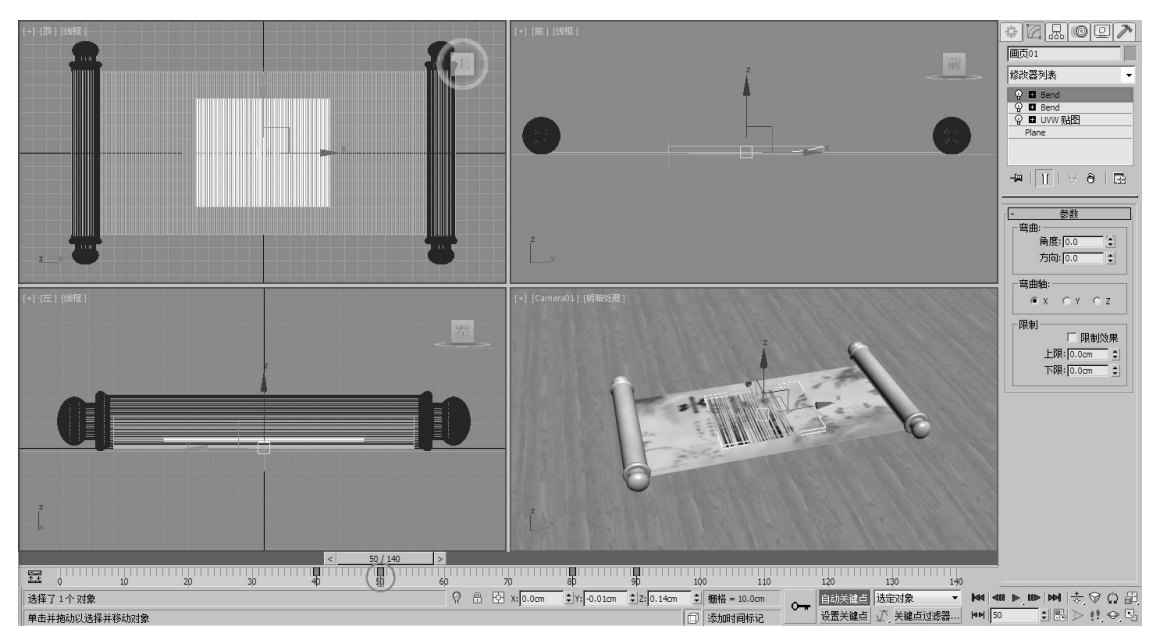

图 3-22

0 0

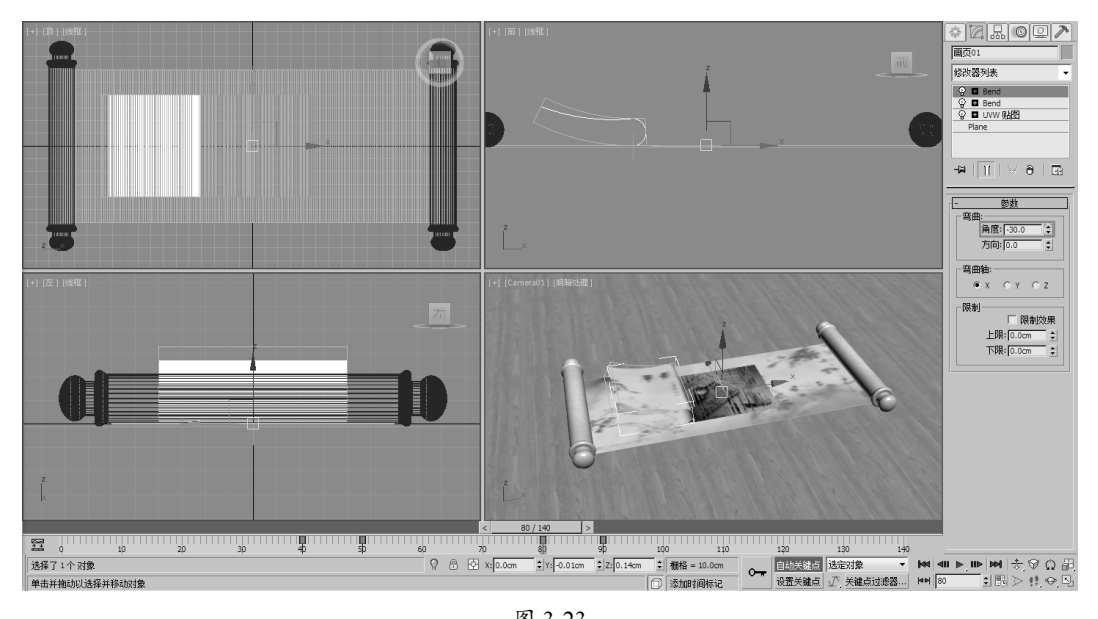

图 3-23

19 在"修改器列表"中, 按住 Ctrl 键选择两个 Bend (弯曲) 修改器并右击, 在弹出的快捷菜单 中选择"复制"命令。选择"画页 02"对象,在"修改器列表"中右击,在弹出的快捷菜单中 选择"粘贴"命令,如图 3-24 和图 3-25 所示。

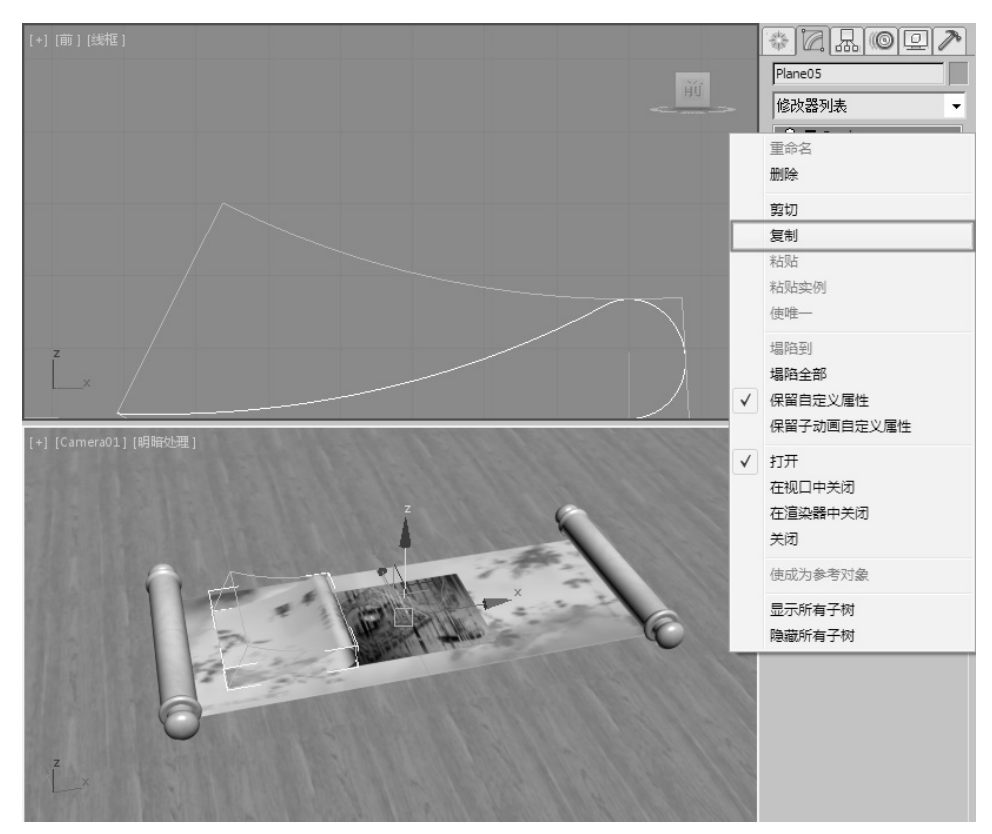

图 3-24

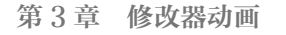

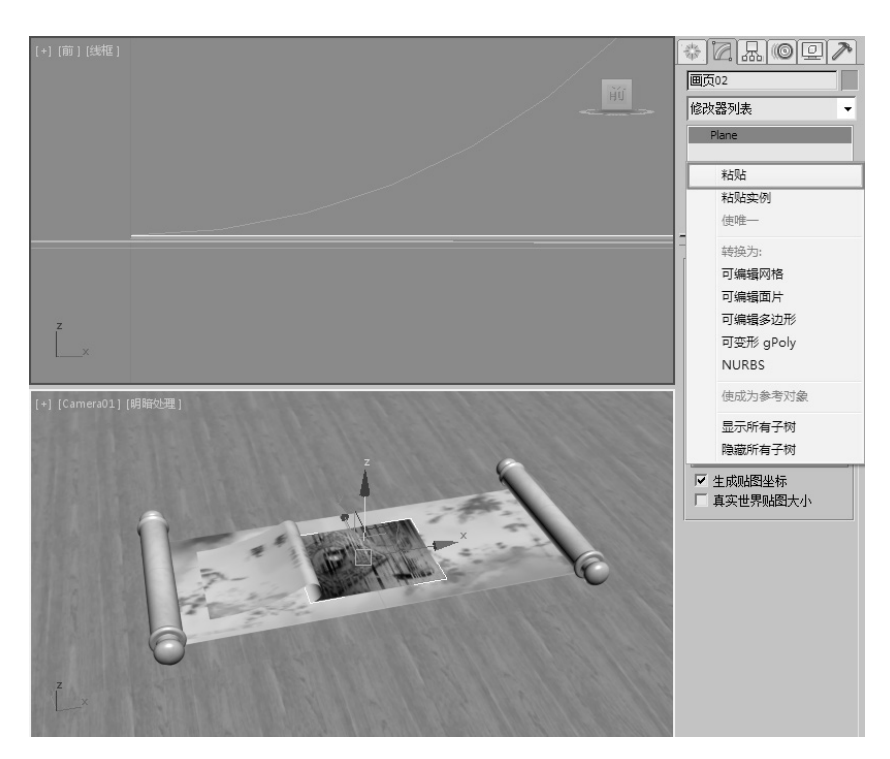

图 3-25

**20**用同样的方法,将修改器复制给剩余的几张画页,复制完成后发现所有的画页都是重叠在一起的,如图 3-26 所示。

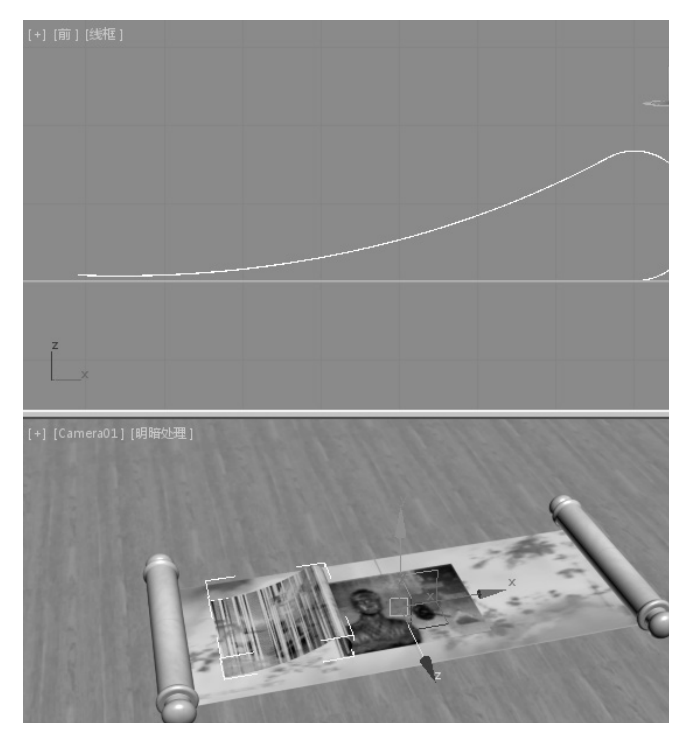

图 3-26

## 技巧与提示

下面的画页也可以在"画页01"对象动画设置完成后,沿Z轴向下复制,然后再依次更改其贴图来制作。

**21** 开启"自动关键点"按钮 <u>国动关键点</u>,选择后面的几个"画页"对象,微调两个 Bend (弯曲) 修改器的"角度"数值,使其不重叠在一起,调节完成后效果如图 3-27 所示。

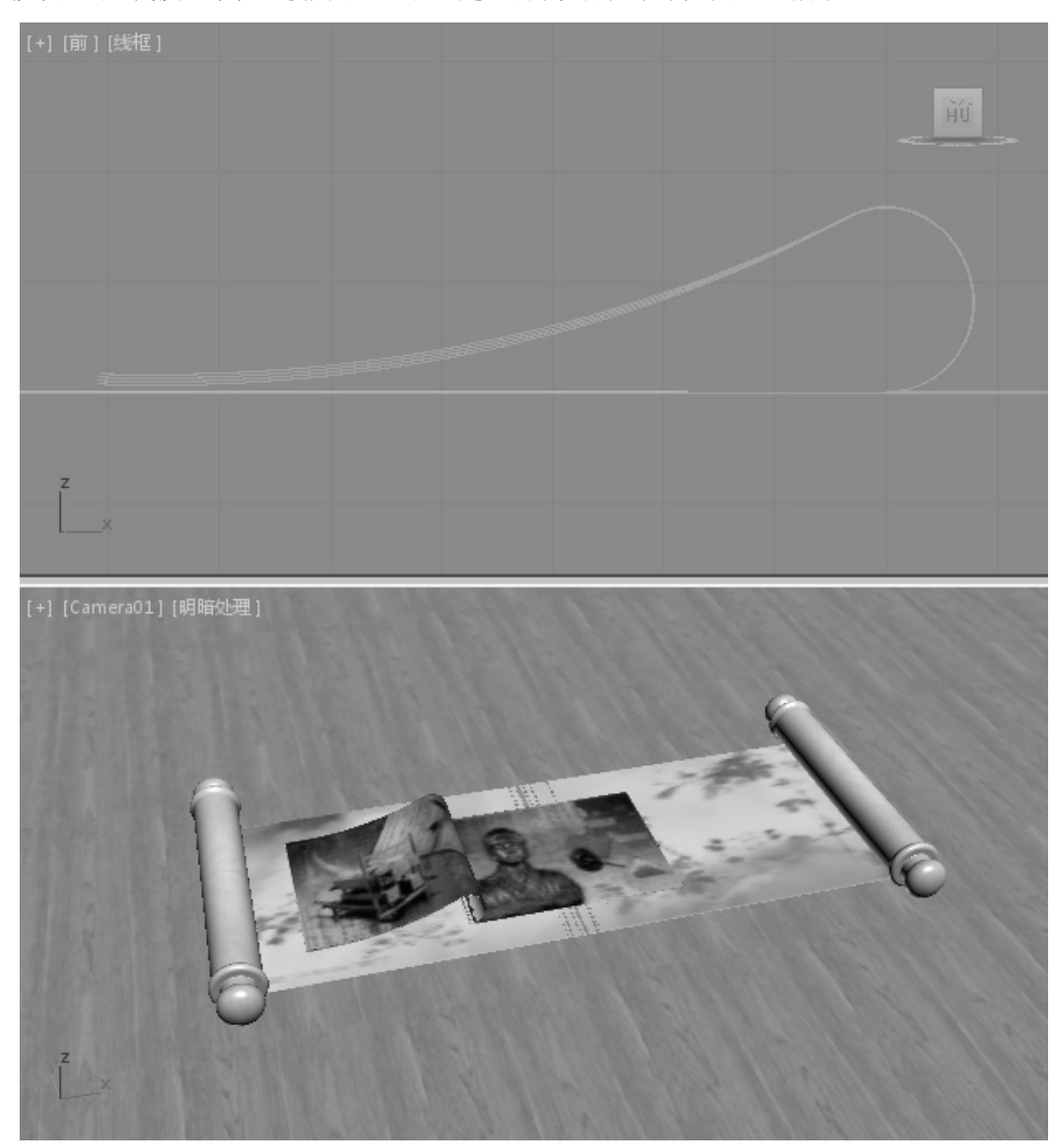

图 3-27

**22** 依次选择后面的"画页"对象,将其所有的关键点往后拖曳,产生错落的动画效果,如图 3-28 所示。

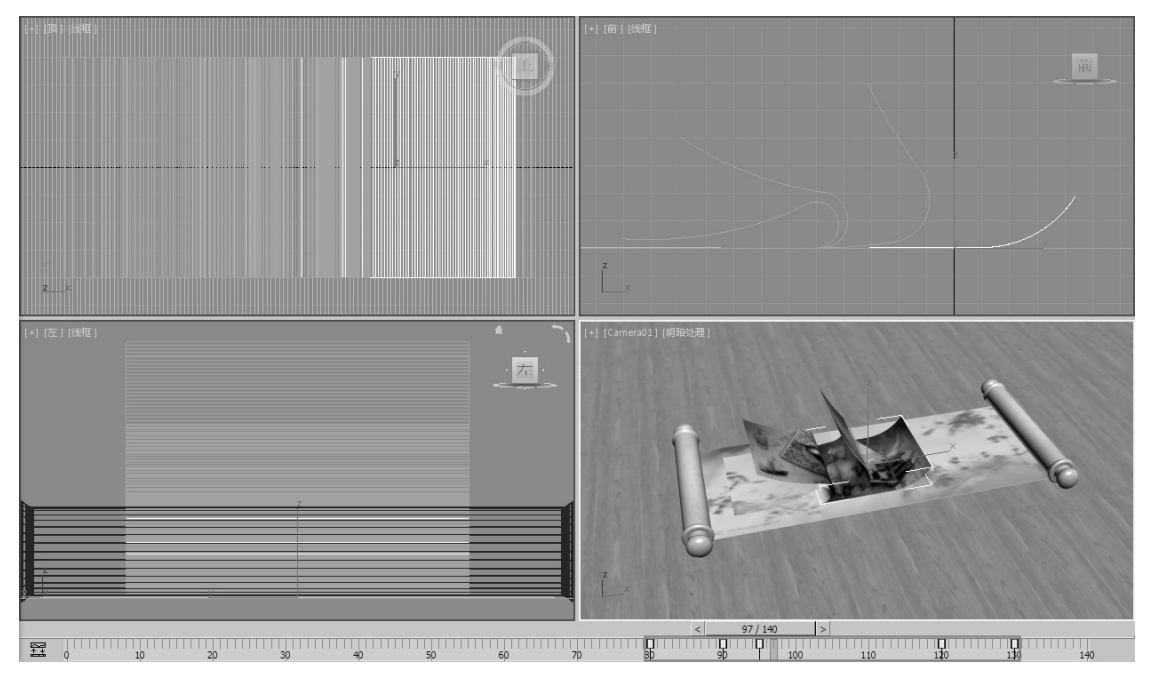

图 3-28

**23** 选择所有的"画页"对象,执行"组"→"组"命令,在弹出的"组"对话框中为其命名为"画页",如图 3-29 所示。

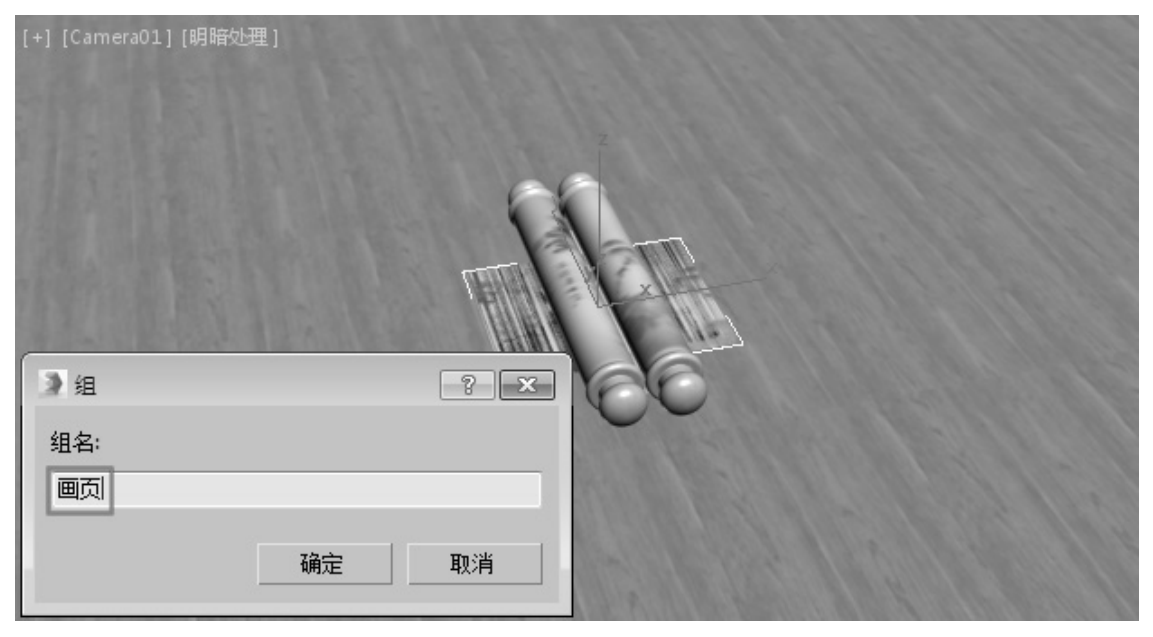

图 3-29

24 选择"画页"组,打开"轨迹视图一曲线编辑器"窗口,并为其添加"可视性轨迹",如图 3-30 所示。

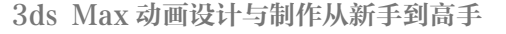

00

0

0

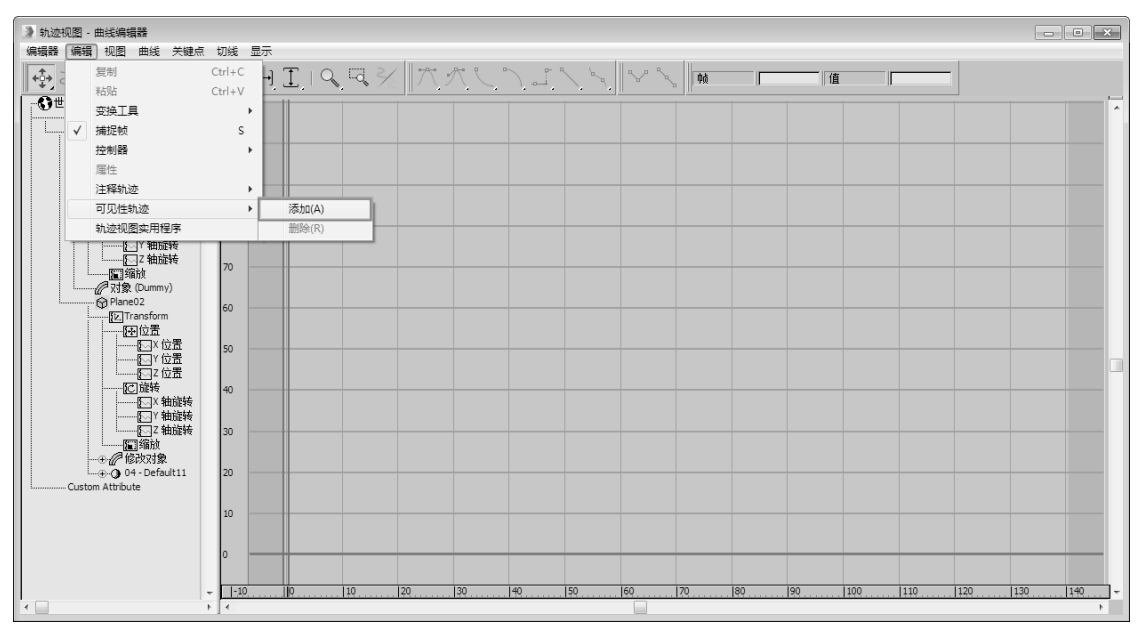

图 3-30

**25** 单击工具栏上的"添加关键点"按钮 ??,在"可见性"轨迹的第0帧和第50帧添加两个关键点, 如图 3-31 所示。

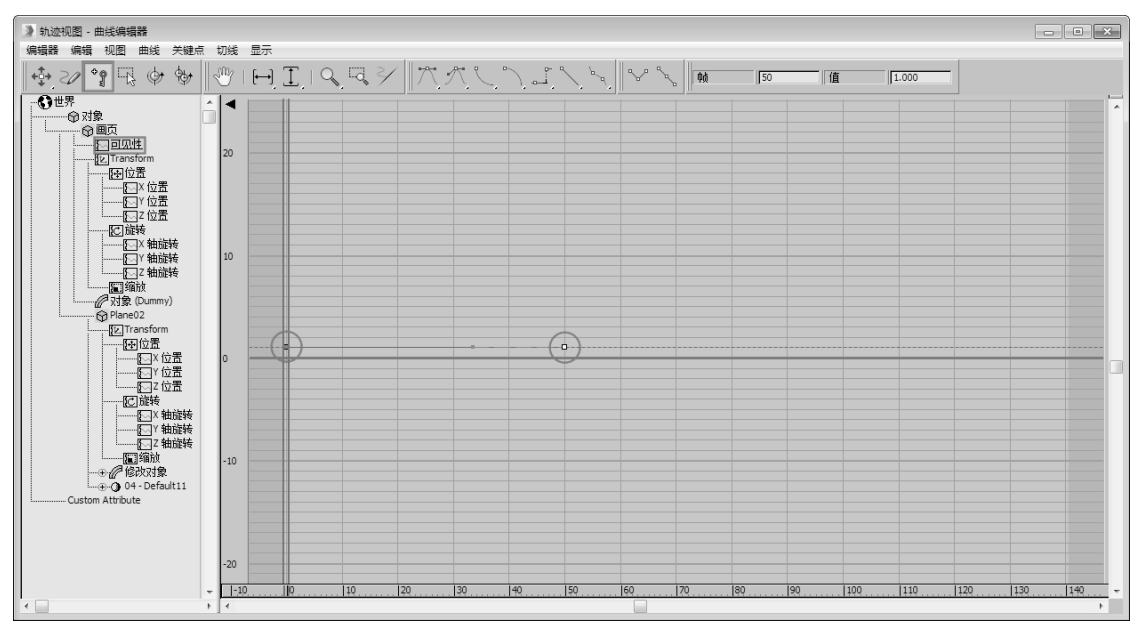

图 3-31

**26** 选择第0帧的关键点,将"值"设置为0,然后选择两个关键点,接着单击工具栏上的"将 切线设置为阶梯式"按钮 ,如图 3-32 和图 3-33 所示。

第3章 修改器动画

0

0

0

00

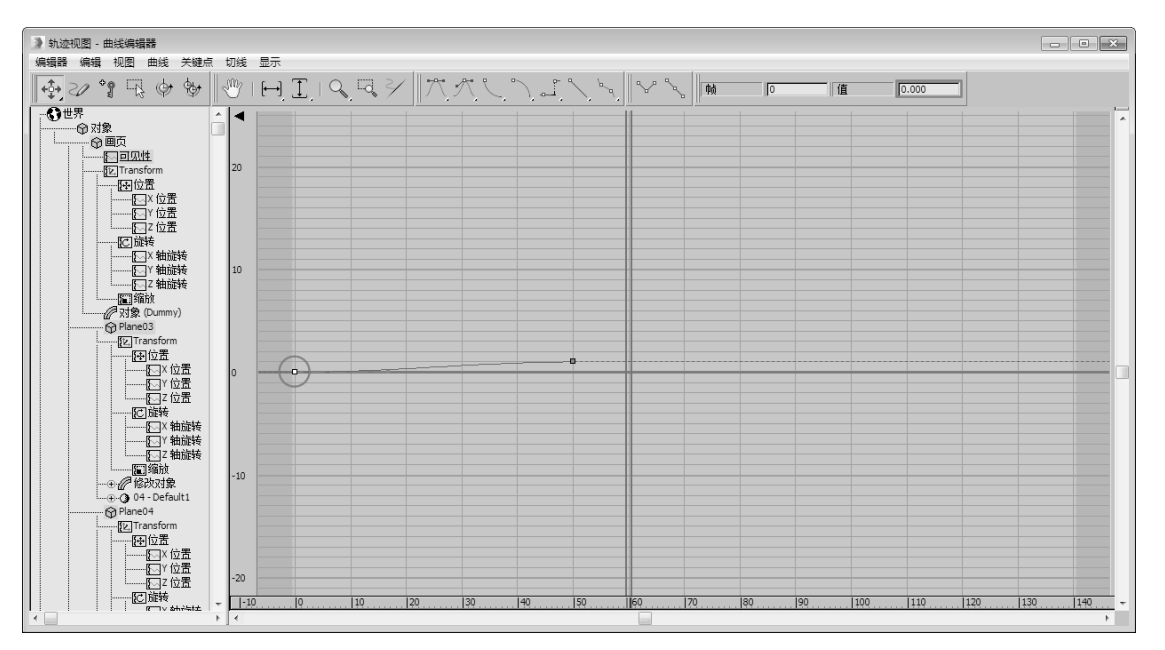

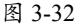

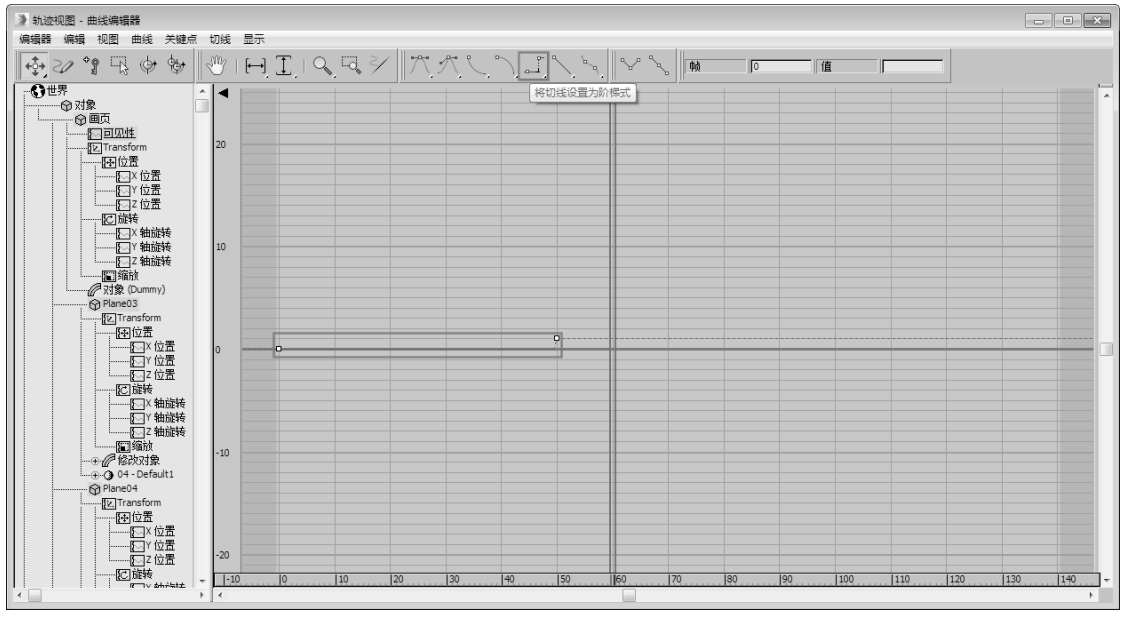

图 3-33

27 设置完成后, 渲染当前视图, 最终效果如图 3-34 所示。

## 技巧与提示

为了翻页前看不出痕迹,可以将大画卷的贴图坐标复制给最上面的"画页"对象,并为 最上面的"画页"对象赋予与大画卷相同的贴图。

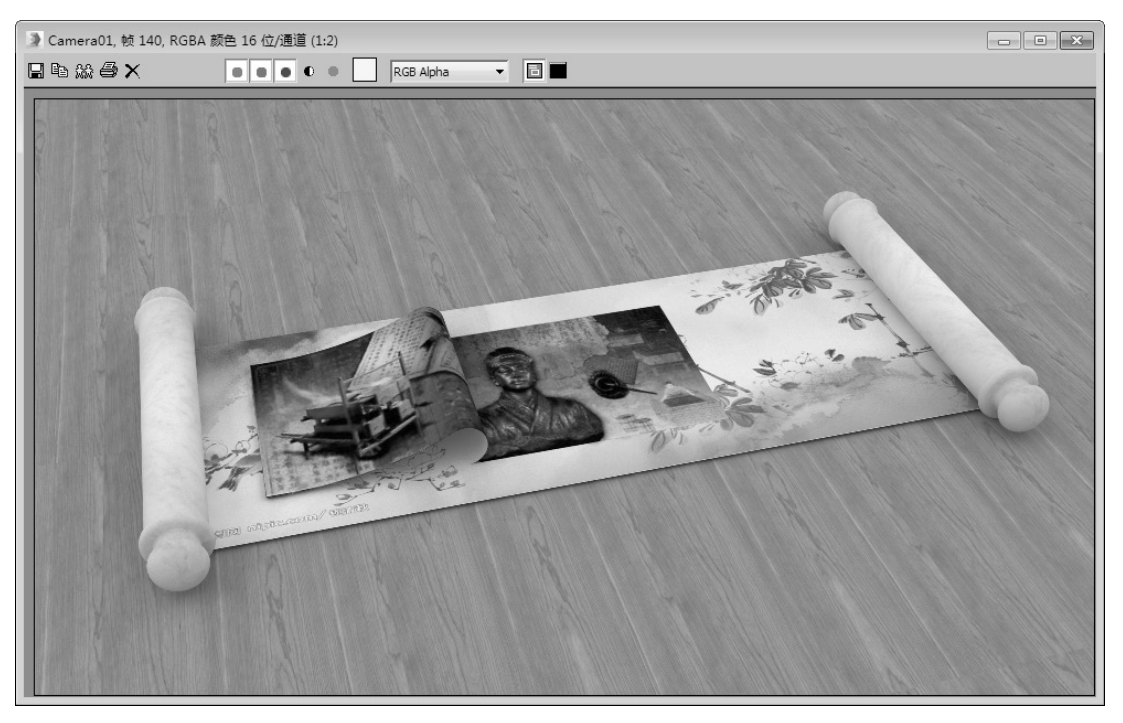

图 3-34

3.2 龙飞舞

| 实例操作:龙飞舞 |                          |  |  |
|----------|--------------------------|--|--|
| 实例位置:    | 工程文件 \CH3\ 龙飞舞 .max      |  |  |
| 视频位置:    | 视频文件 \CH3\ 实例:龙飞舞 .mp4   |  |  |
| 实用指数:    | ★★★☆☆                    |  |  |
| 技术掌握:    | 熟练使用"路径变形绑定(WSM)"修改器制作动画 |  |  |

"路径变形绑定(WSM)"修改器可以让物体依据一个二维路径产生形变,并约束在该路径上运动,通常使用该修改器制作一条龙沿某个路径运动,或者在空间中穿梭的光线等。下面将通过实例讲解这方面的知识。如图 3-35 所示为本例的最终完成效果。

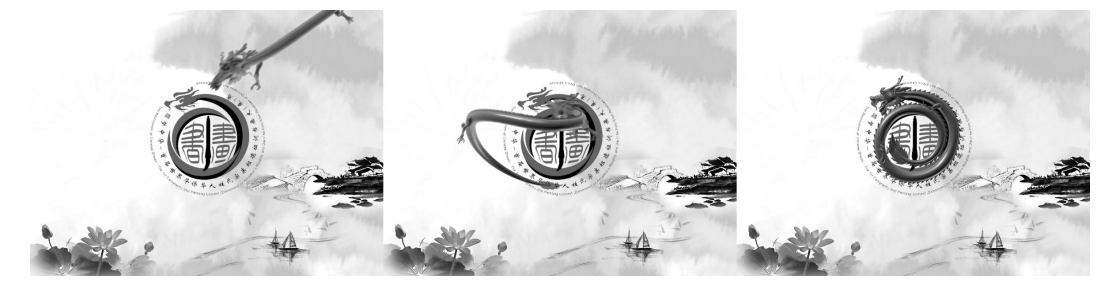

图 3-35

01 打开附带素材中的"工程文件 \CH3\ 龙飞舞 .max"文件, 该场景中已经为模型指定了材质, 如图 3-36 所示。

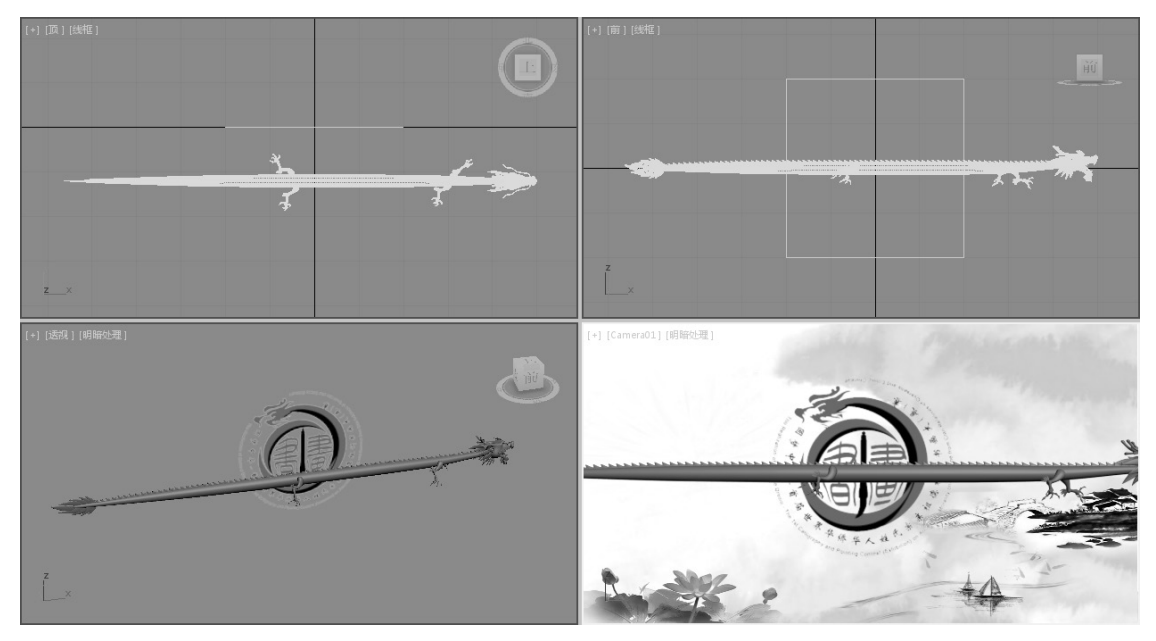

图 3-36

**02** 在"创建"面板中单击"点"按钮\_\_\_\_\_,在场景中创建一个"点"辅助物体,如图 3-37 所示。

| [+] [透视] [明暗处理] | * 🗖 🖪             | 000        |
|-----------------|-------------------|------------|
|                 | ୦ ହ ଏ             | ₽0.≈*      |
|                 | 标准                | •          |
|                 |                   | 类型         |
|                 | 虚拟对象              | 容器         |
|                 | 群组                | 代理         |
|                 | 露出变换              | 栅格         |
|                 | 点                 | 卷尺         |
|                 | 一 単角器             | 指南针        |
| 2<br>7          | - 名称和<br>Point001 |            |
|                 | [+ 参              | <u>教</u> i |

图 3-37

**03** 在场景中选择"点"对象,执行"动画"→"约束"→"附着约束"命令,此时会从"点" 对象上牵出一条虚线,并到场景中拾取龙的身体,如图 3-38 和图 3-39 所示。

0

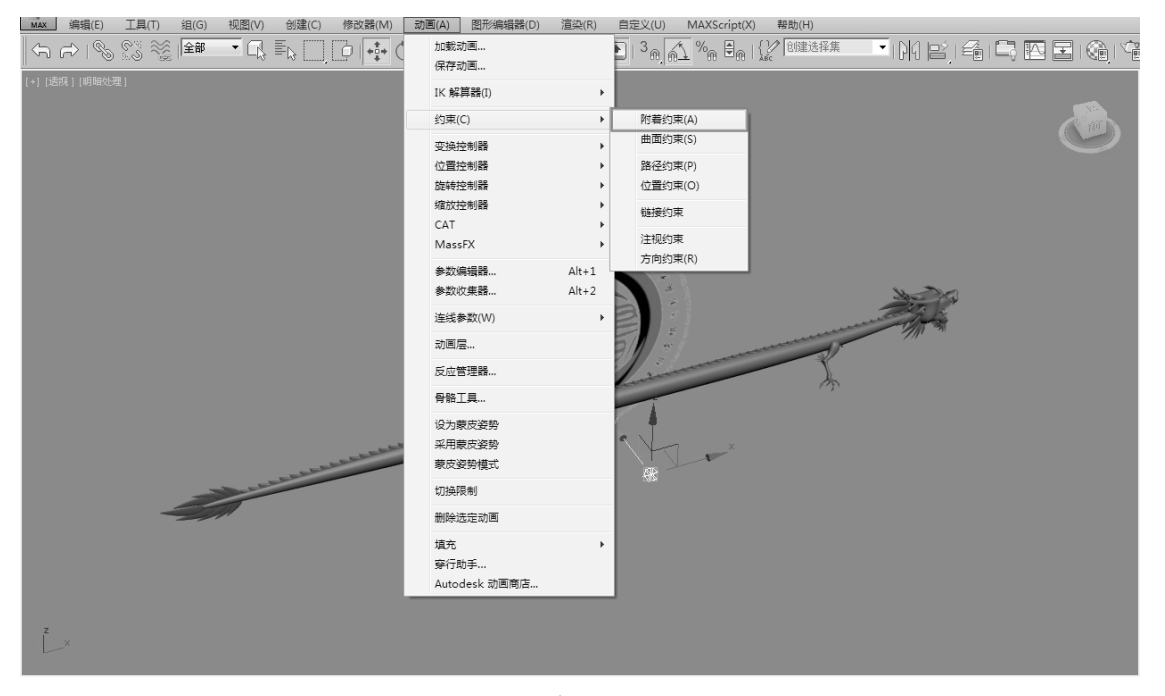

图 3-38

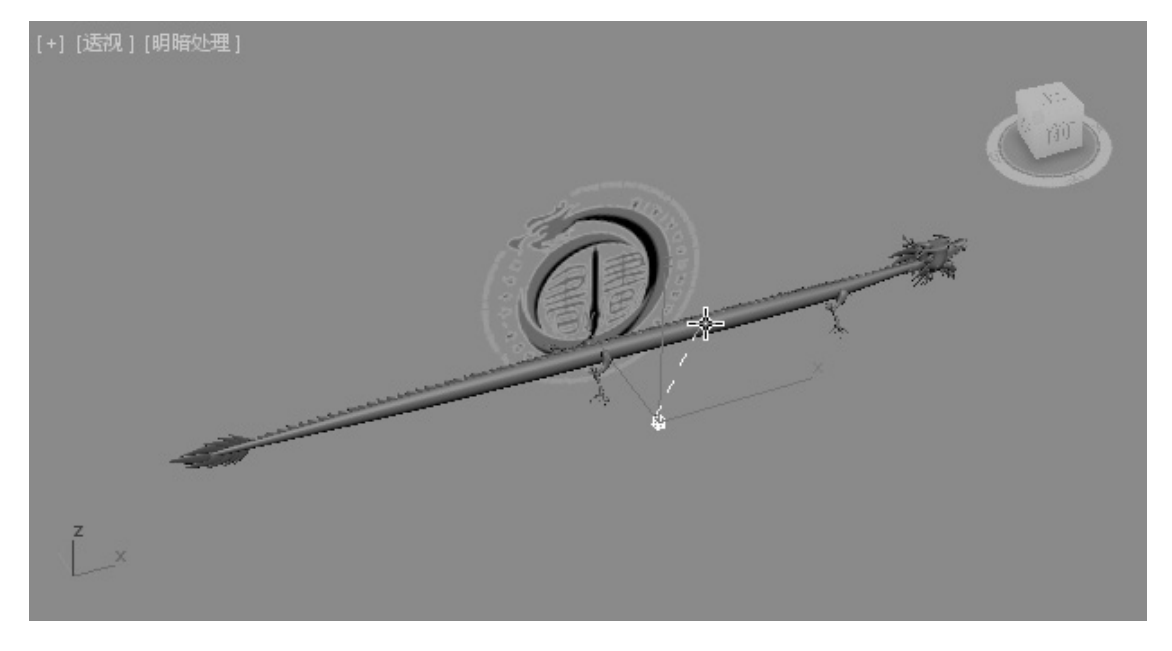

图 3-39

04 选择龙头,使用链接工具将其链接到"点"对象上,如图 3-40 所示。
05 选择"点"对象,按快捷键 Ctrl+V 原地复制一个"点"对象。进入"运动"面板,激活"附着参数"卷展栏下"位置"选项组中的"设置位置"按钮\_\_\_\_\_设置位置。在视图中的龙身体上,单击并拖动鼠标,将"点"对象定位在龙的右前爪位置上,如图 3-41 所示。

#### 第3章 修改器动画

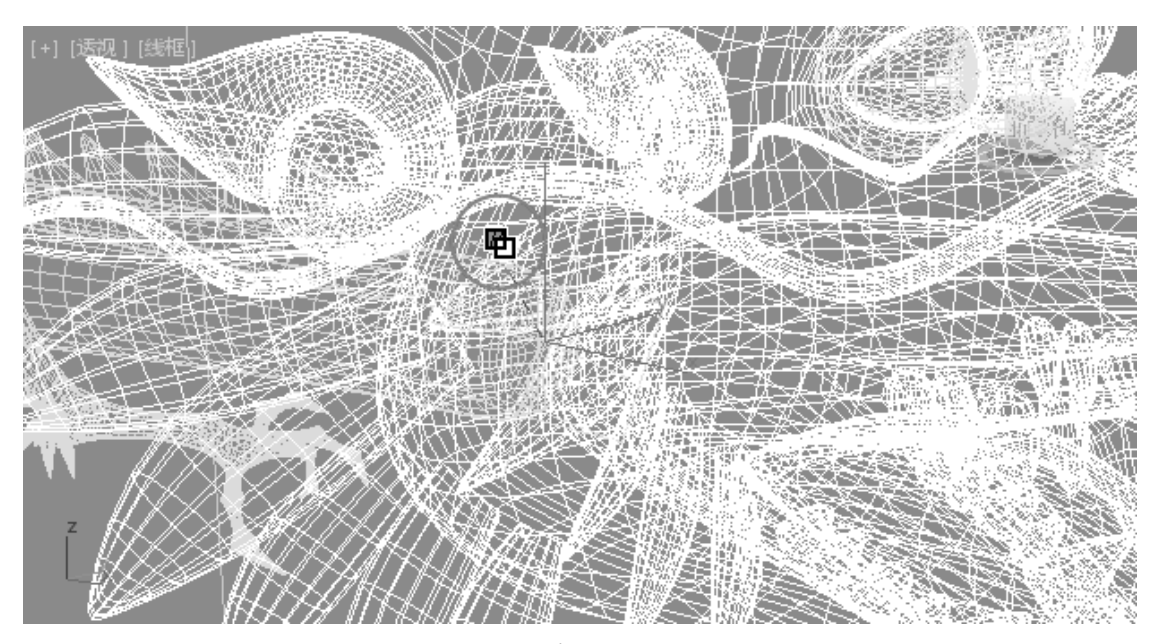

图 3-40

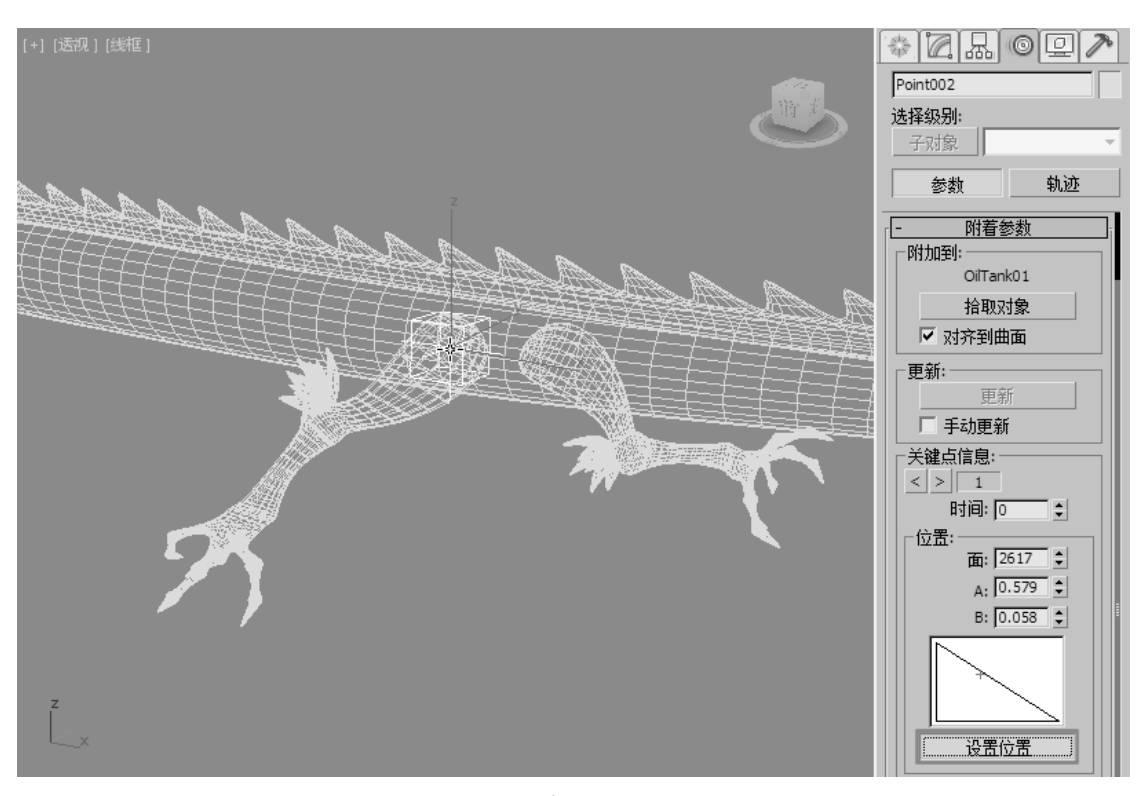

图 3-41

**06** 再次单击"设置位置"按钮 设置位置,退出该命令的操作。在场景中选择"右前爪"对象,使用链接工具将其链接到"点"对象上,如图 3-42 所示。

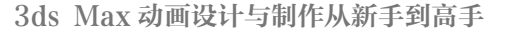

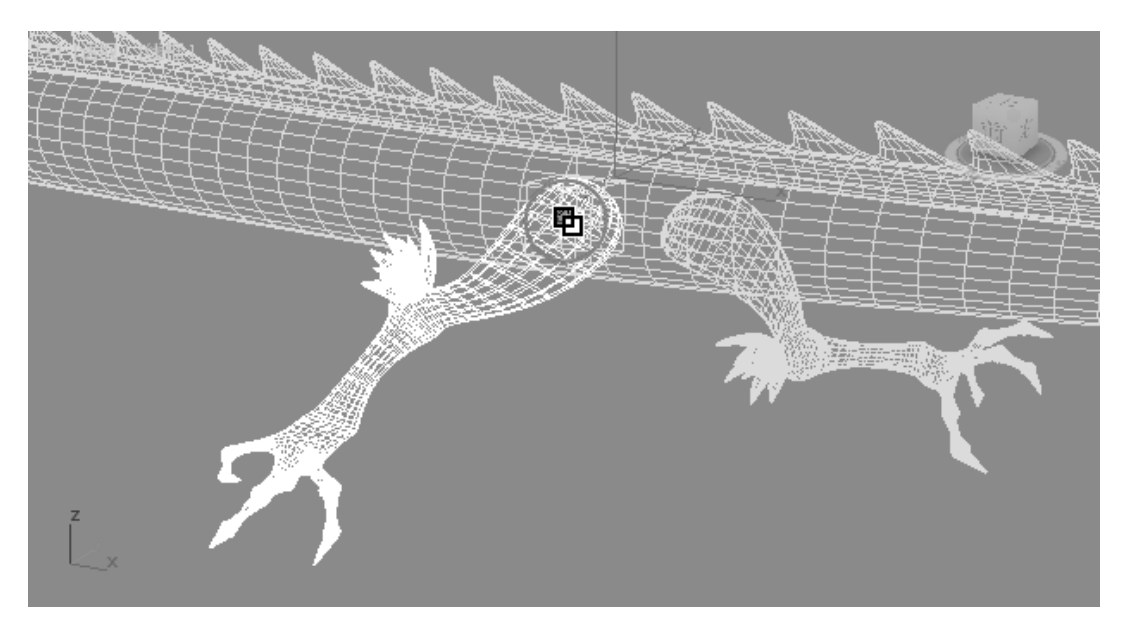

图 3-42

**07** 使用同样的方法,再复制 3 个"点"对象并调整位置后,用链接工具将龙的其余三个爪子链接到对应的"点"对象上,如图 3-43 所示。

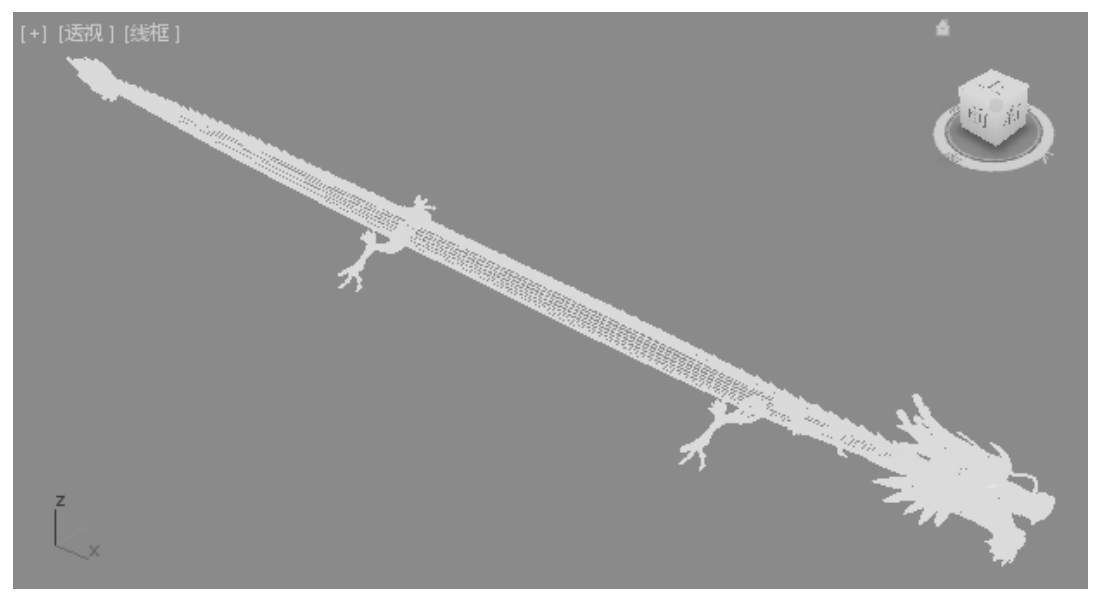

图 3-43

# 技巧与提示

在本例中,之所以将龙头和龙爪以"链接"的方式"固定"在龙身上,是因为如果将龙 头和龙爪与龙身体合并为一个物体后,不但不利于龙头和龙爪单独制作动画,而且将龙 约束到路径上后,在一些"拐弯"处,龙头和龙爪也会产生变形,这不符合运动规律也 不美观。

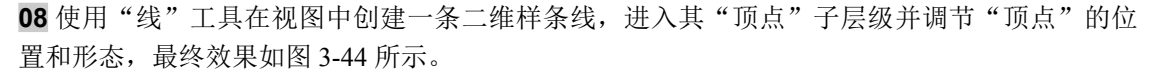

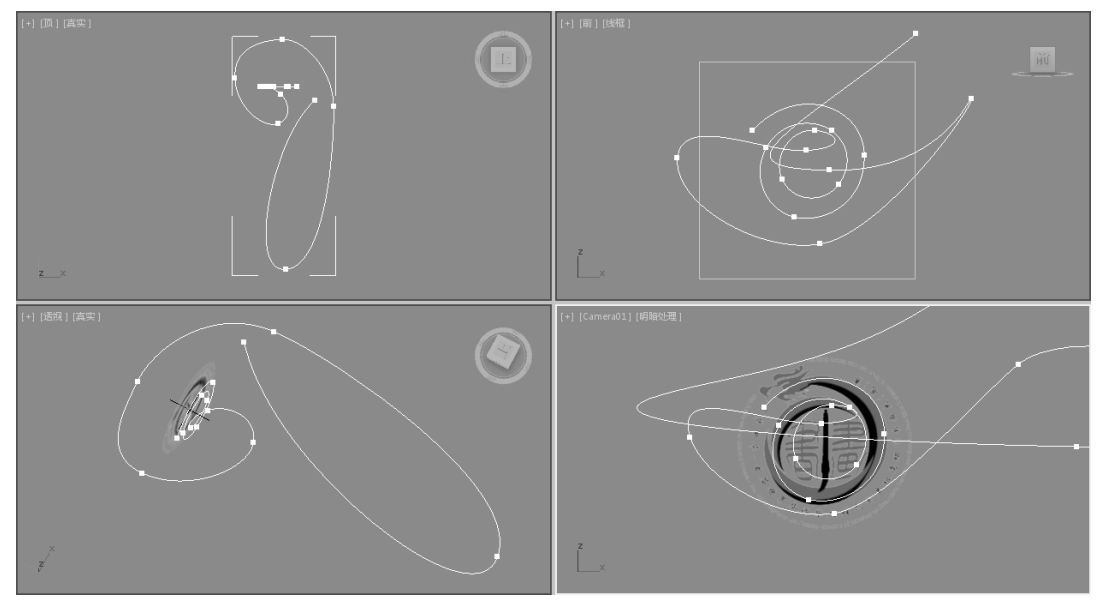

图 3-44

**09** 选择龙身体,进入"修改"面板,在"修改器列表"中为其添加"路径变形绑定(WSM)"修改器,在"参数"卷展栏中单击"拾取路径"按钮 拾取路径 ,然后在视图中拾取刚才创建的样条线,如图 3-45 所示。

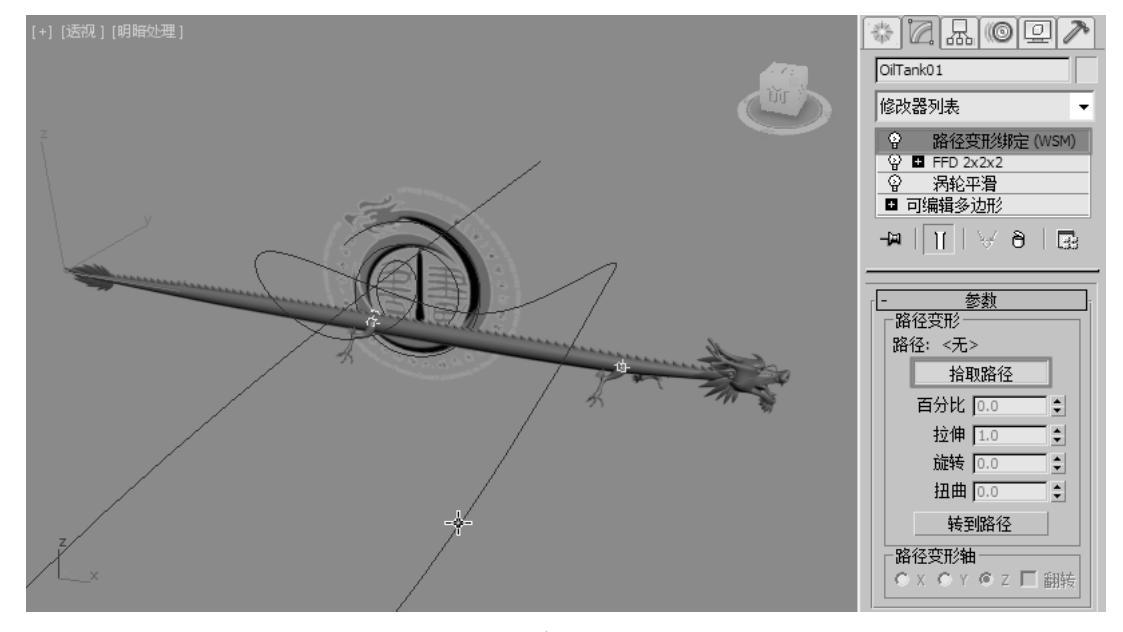

图 3-45

**10**单击"转到路径"按钮 转到路径 ,并在"路径变形轴"选项组中设置变形轴为 Y 轴,选中"翻转"复选框,如图 3-46 所示。

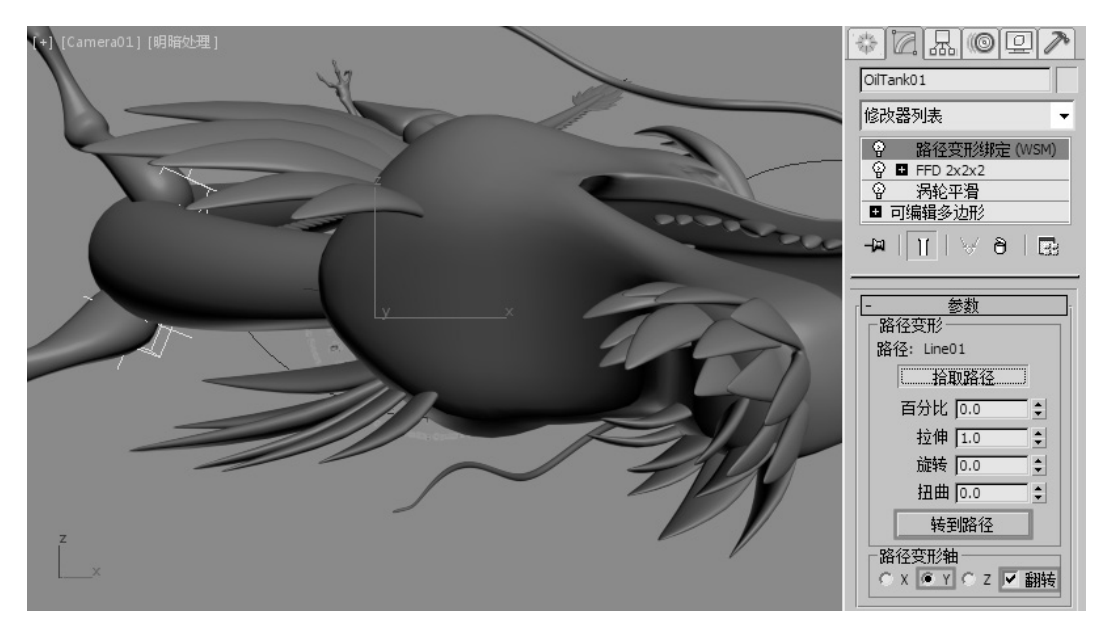

图 3-46

## 技巧与提示

"路径变形绑定"修改器有两个,一个后面带(WSM),一个不带(WSM)。在本例中选择后面带(WSM)的"路径变形绑定"修改器,因为这是一个带"空间扭曲"属性的修改器,不带(WSM)的"路径变形绑定"修改器不具备"转到路径"的功能。

11 在动画控制区中单击"自动关键点"按钮 (add 关键点,进入"自动关键点"模式。将时间滑块拖 至第0帧的位置,在视图中选择龙身体,进入"修改"面板,在"路径变形绑定(WSM)"修 改器的"参数"卷展栏中,设置"百分比"为-22,让龙先出镜,如图 3-47 所示。

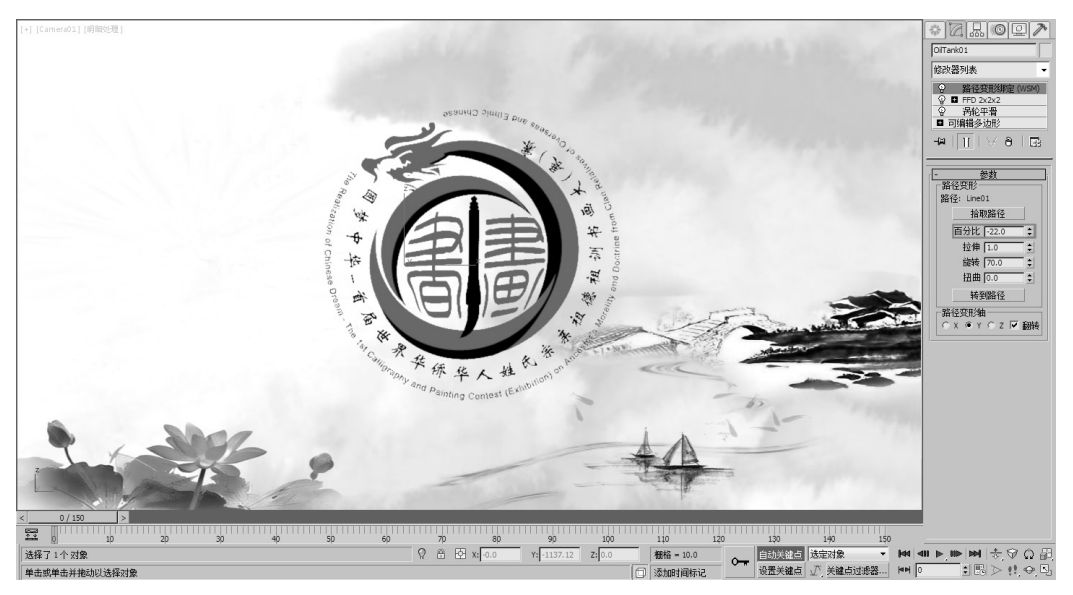

图 3-47

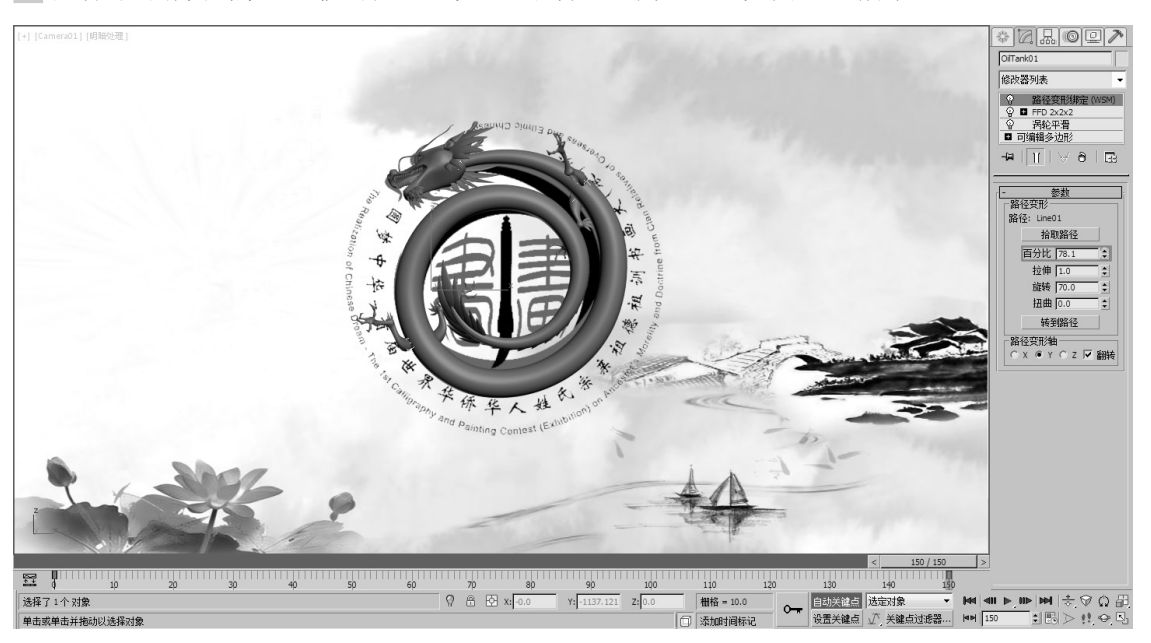

12 拖动时间滑块到第 150 帧的位置,设置"百分比"为 78.1,如图 3-48 所示。

图 3-48

**13** 拖动时间滑块到第 110 帧,按住 Shift 键在"旋转"的微调器按钮上右击记录一个关键点,如 图 3-49 所示。

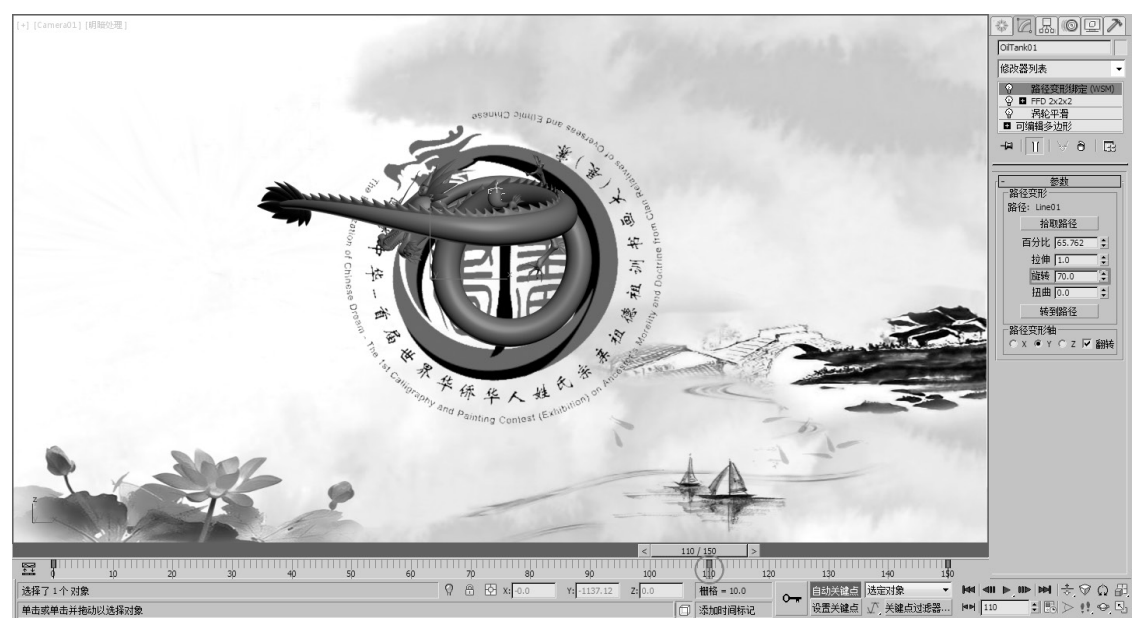

图 3-49

14 拖动时间滑块到第150帧,设置"旋转"为12,让龙最后的姿态与底图的Logo更贴合,如图3-50 所示。

15 设置完成后, 渲染当前视图, 最终效果如图 3-51 所示。

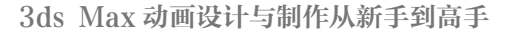

0

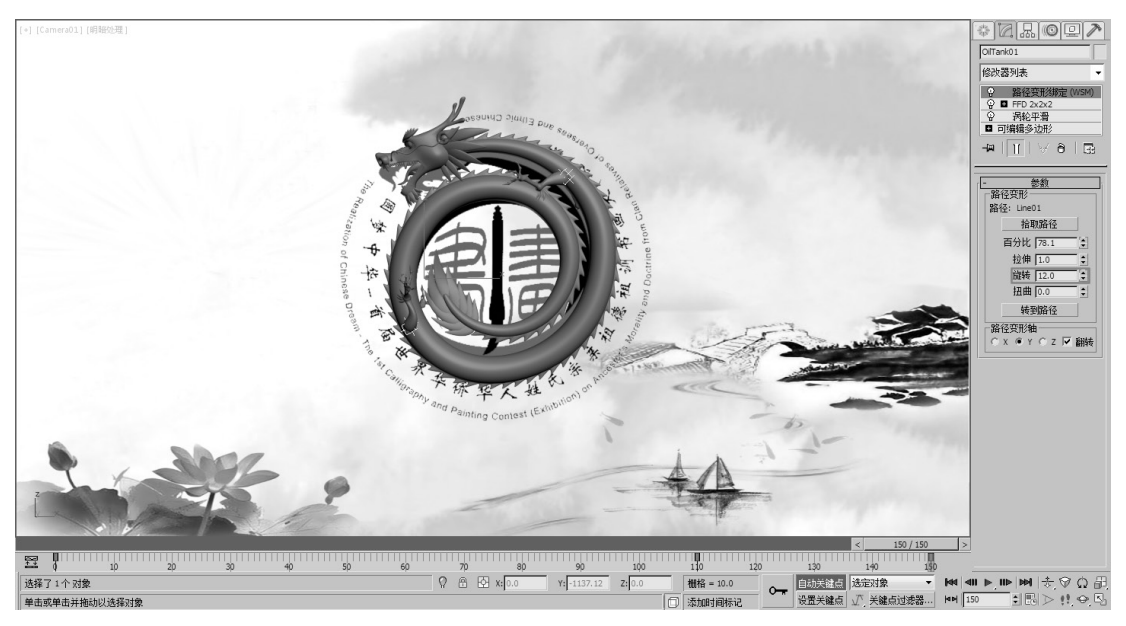

图 3-50

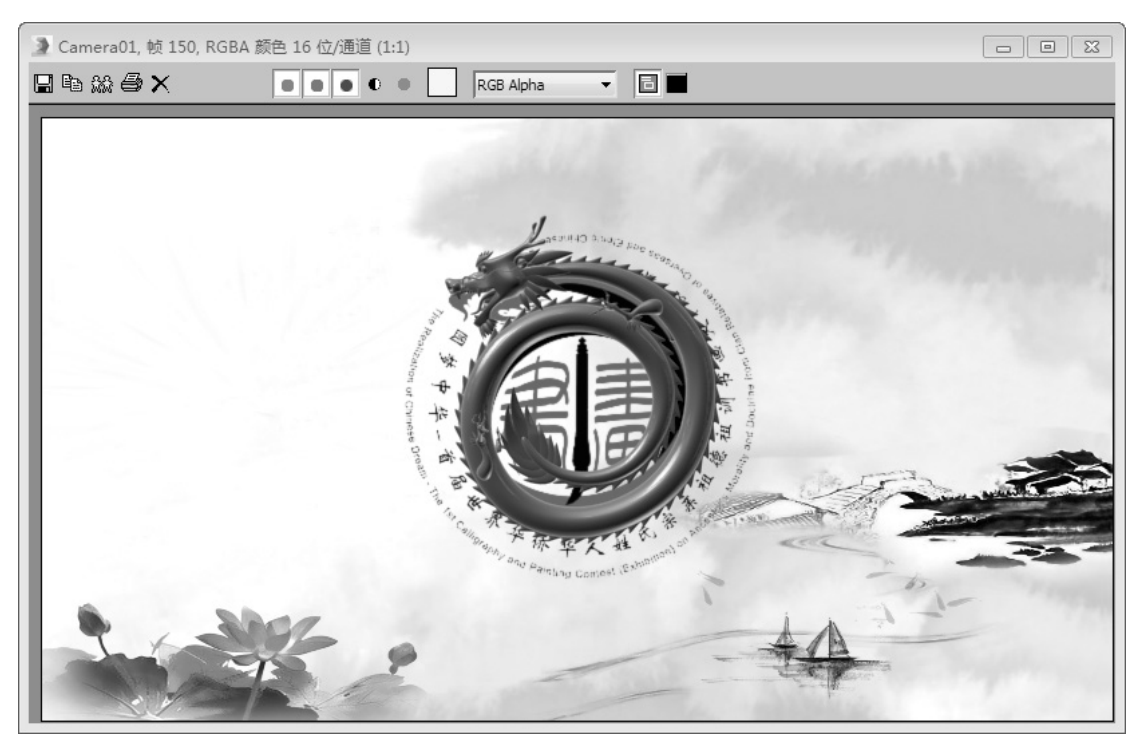

图 3-51

# 技巧与提示

"路径"在多数情况下不可能一次就调节到位,可以先画一个大致的路径,在制作完动 画后,再根据实际情况微调路径的形态,最后再微调物体的动画效果。

# 3.3 鱼儿摆尾动画

| 功能实例:制作鱼儿摆尾动画 |                            |  |  |
|---------------|----------------------------|--|--|
| 实例位置:         | 工程文件 \CH3\ 鱼儿摆尾动画 .max     |  |  |
| 视频位置:         | 视频文件 \CH3\ 实例: 鱼儿摆尾动画 .mp4 |  |  |
| 实用指数:         | ★★★☆☆                      |  |  |
| 技术掌握:         | 熟悉循环动画的制作和设置方法             |  |  |

本例将制作一段鱼儿摆尾的动画效果,如果鱼儿始终在水里游,那么就可以使用设置循环的 方法来制作鱼儿摆尾的动画。如图 3-52 所示为本例的最终渲染效果。

01 打开附带素材中的"工程文件 \CH3\ 鱼儿摆尾动画 .max"文件, 该场景中已经为模型指定了 材质,并设置了基本灯光, 如图 3-53 所示。

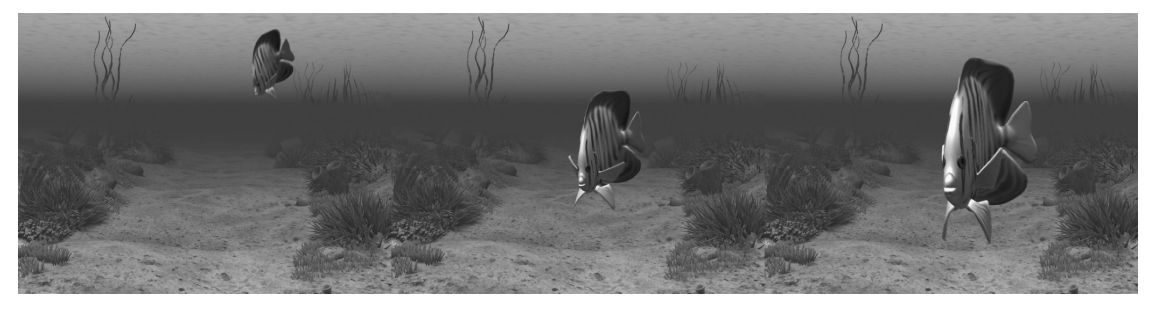

图 3-52

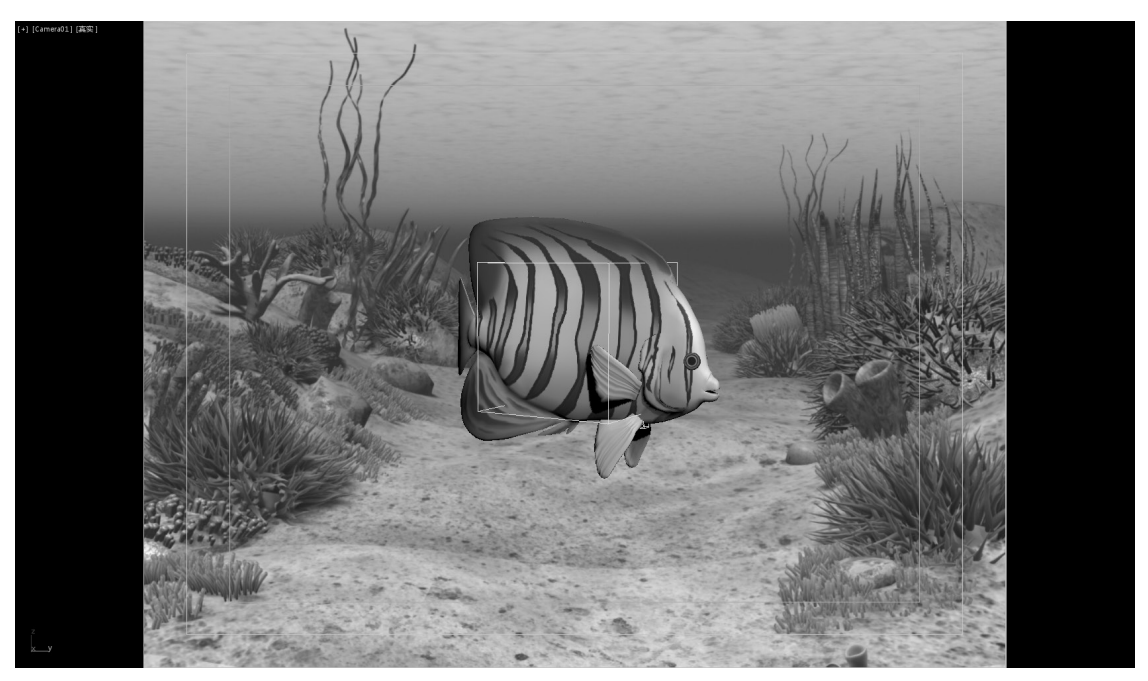

图 3-53

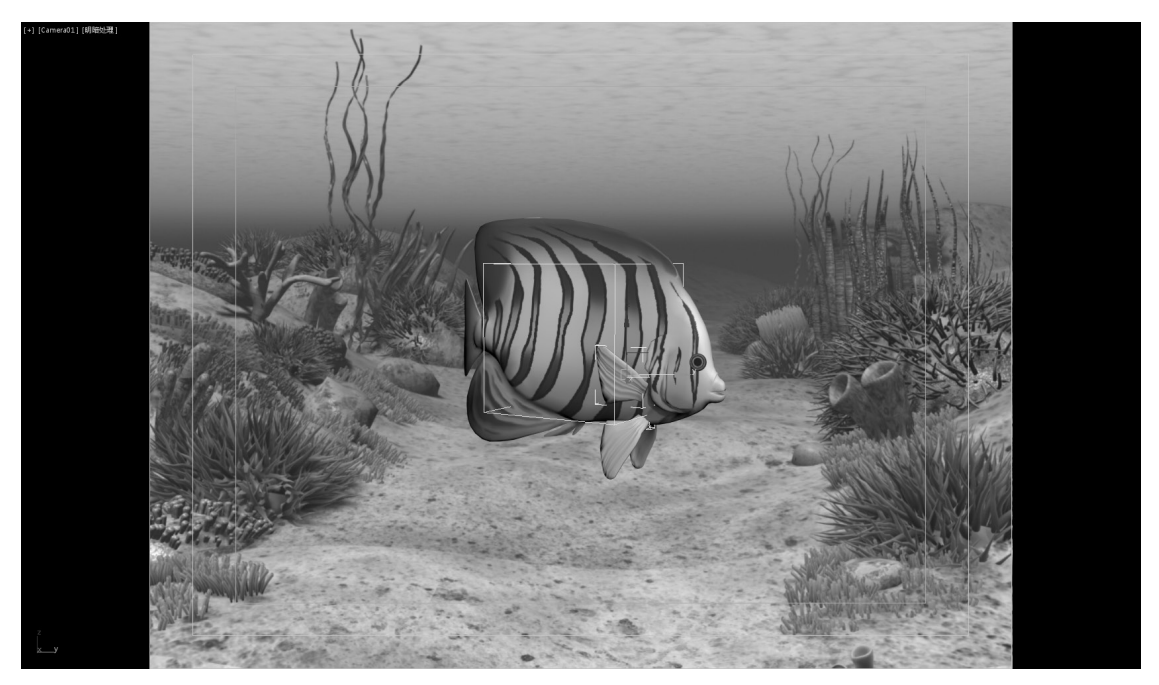

图 3-54

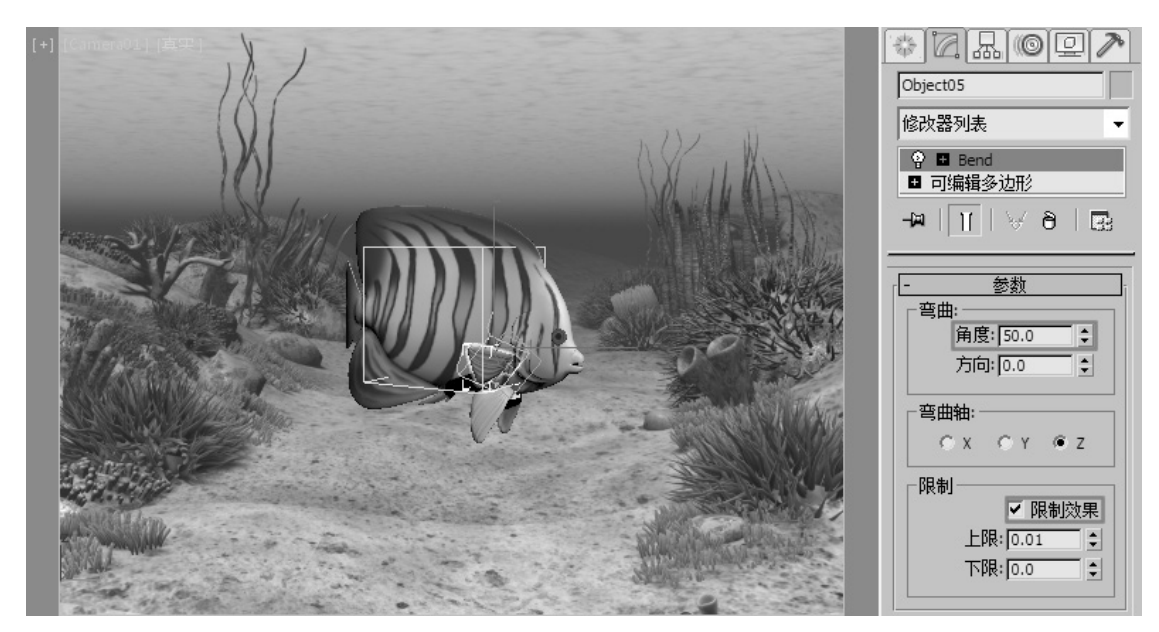

图 3-55

03 用同样的方法,制作其余3个"鱼鳍"对象的动画效果,如图 3-56 所示。

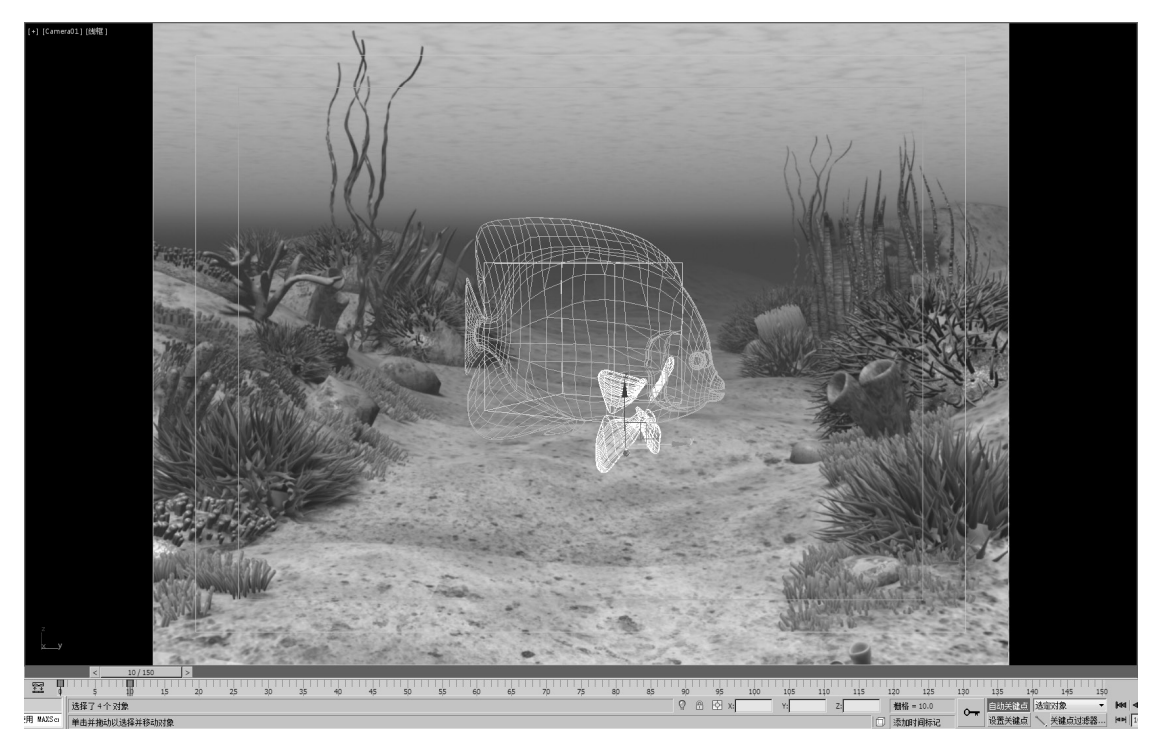

图 3-56

**04** 选择鱼儿的身体,将时间滑块拖至第100帧,并在 Wave 修改器的"参数"卷展栏中,设置"相位"数值为6,如图 3-57 所示。

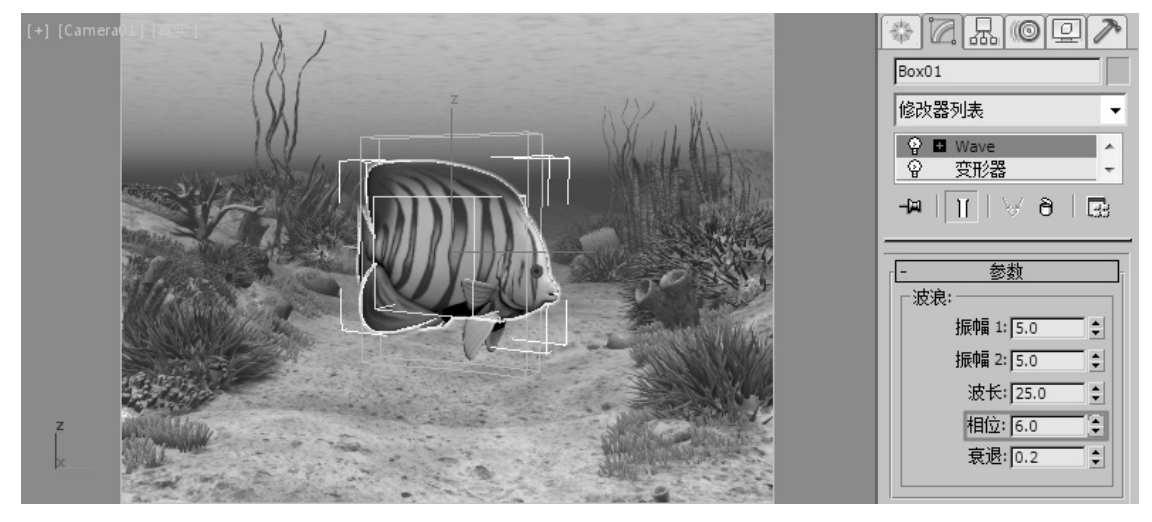

图 3-57

**05** 选择其中一个"鱼鳍"对象并打开"轨迹视图一曲线编辑器"窗口,在"控制器窗口"中找 到"角度"参数对应的动画曲线,执行"编辑"→"控制器"→"超出范围类型"命令,打开"参 数曲线超出范围类型"对话框,在该对话框中选择"往复"选项,如图 3-58 ~图 3-60 所示。

0

0

0

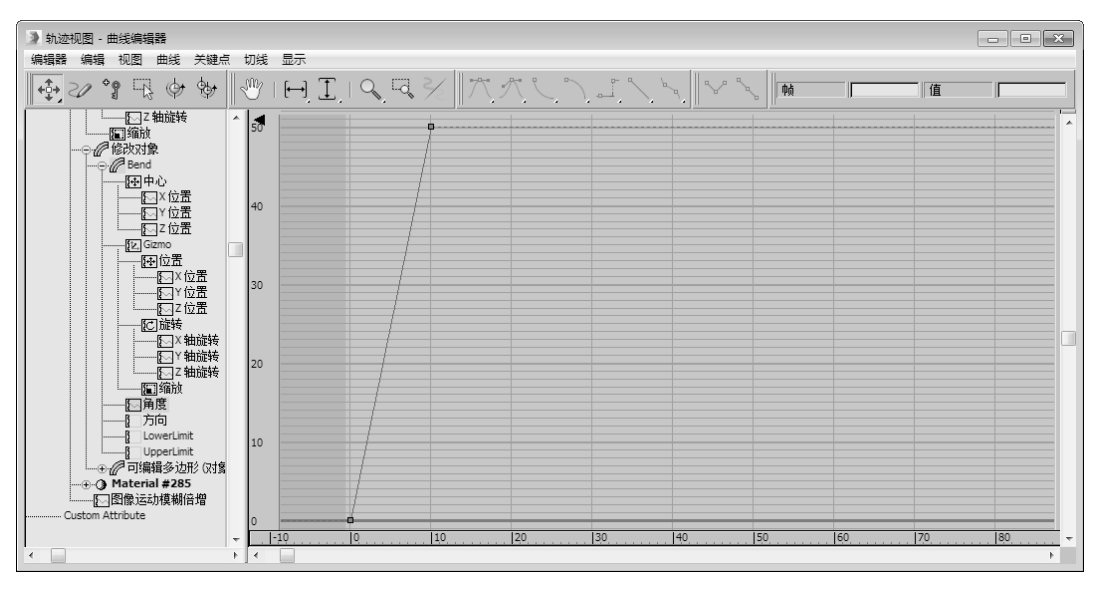

图 3-58

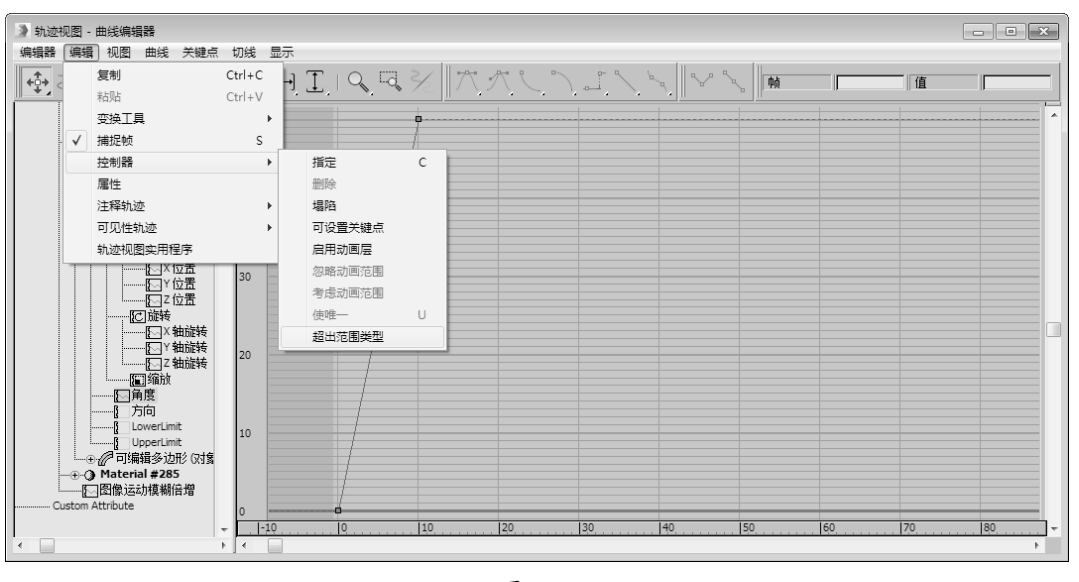

图 3-59

**06**用同样的方法,将其余3个"鱼鳍"对象的动画 曲线超出范围类型也设置为"往复"。

07 将鱼儿身体的"相位"动画曲线的超出范围类型 设置为"相对重复",如图 3-61 和图 3-62 所示。

**08** 在场景中选择如图 3-63 所示的与鱼儿已经父子 链接的点辅助体,使用前面学习过的方法,为其制 作位移和旋转动画,如图 3-64 所示。

**09** 设置完成后, 渲染当前视图, 最终效果如图 3-65 所示。

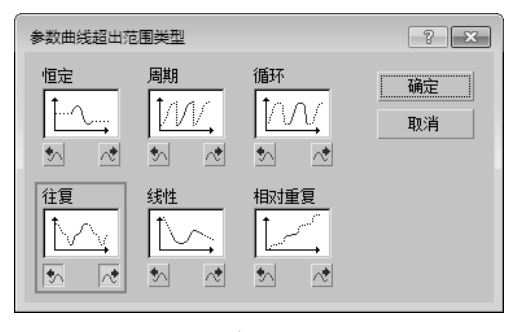

图 3-60

第3章 修改器动画

0

٩

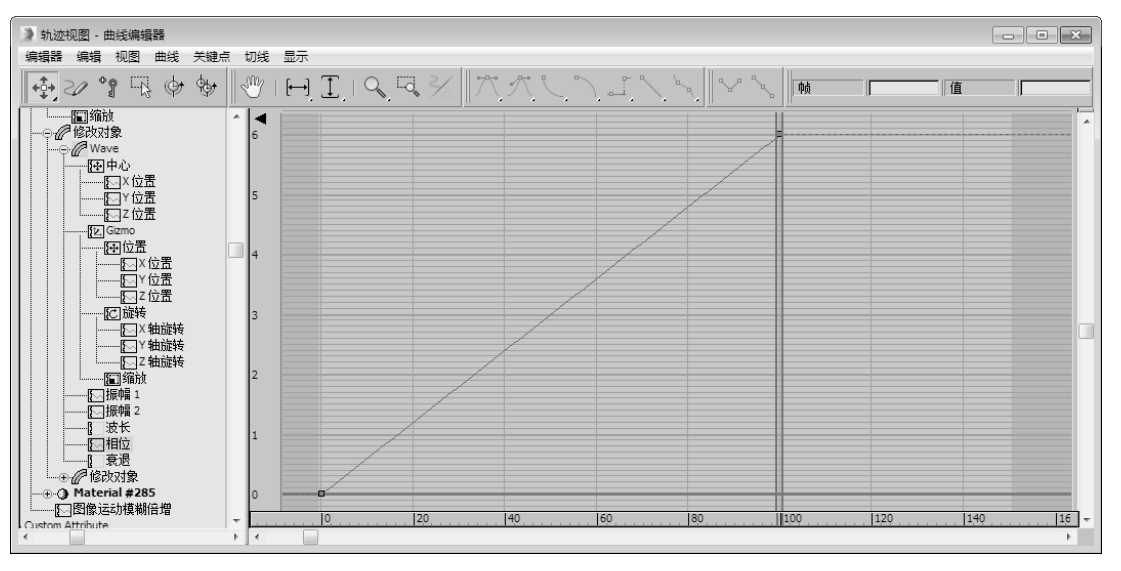

图 3-61

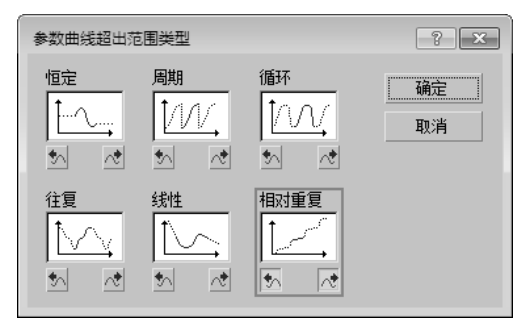

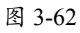

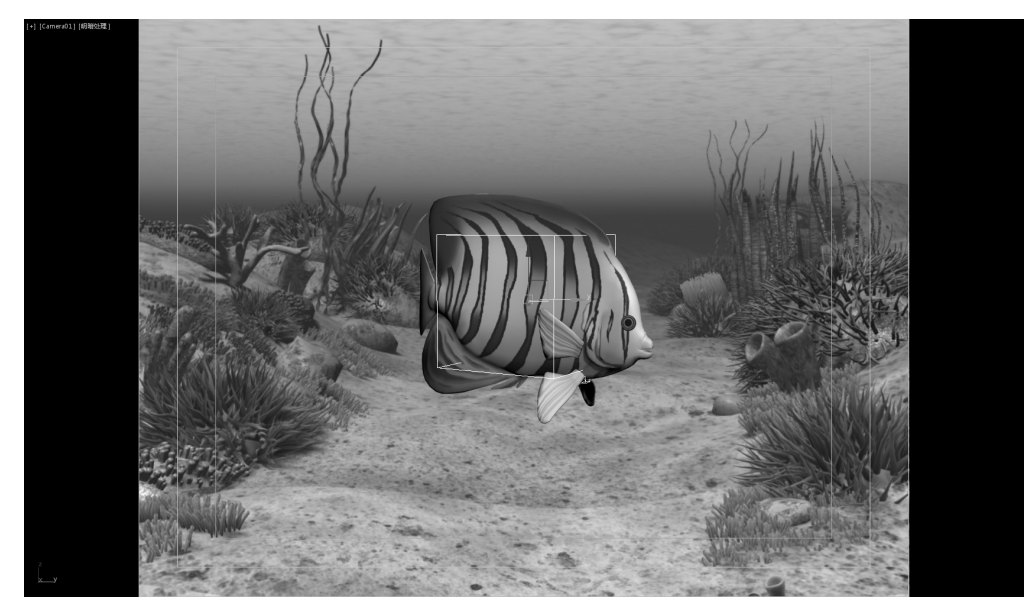

0

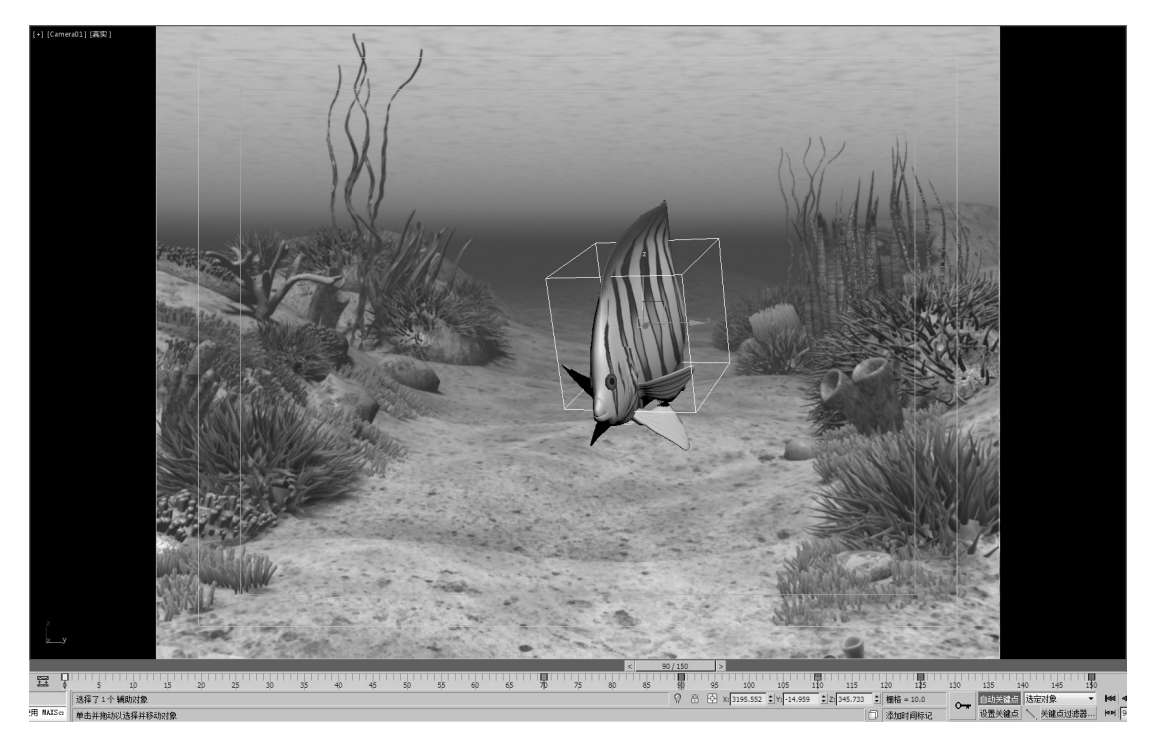

图 3-64

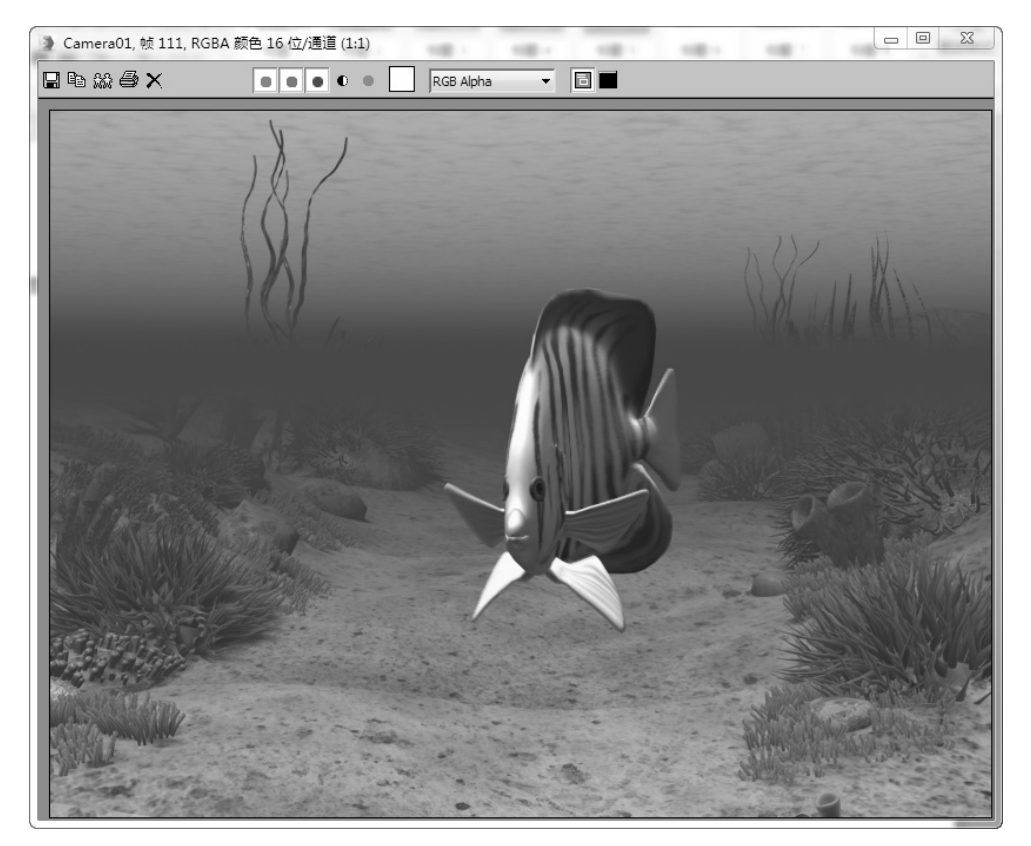

图 3-65